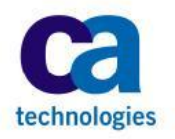

CA Technologies

# CA ControlMinder™ Rapid Implementation Guide

SAM JumpBox

CA Technologies 1/31/2014

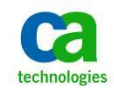

# Contents

| References                                                                       |
|----------------------------------------------------------------------------------|
| CA ControlMinder References                                                      |
| Tibco References                                                                 |
| Glossary5                                                                        |
| Introduction                                                                     |
| Background7                                                                      |
| Architecture                                                                     |
| Getting Started9                                                                 |
| Configure MS Windows Remote Desktop Services10                                   |
| Enable Single Sign-On For Terminal Server Connections23                          |
| Configure The Enterprise Management Server For Integrated Windows Authentication |
| Create A Remote App For CM ENTM                                                  |
| Install Session Recording Agent                                                  |
| Change The Recording Behavior                                                    |
| Install ControlMinder Endpoint Software On The JumpBox44                         |
| Protect The Session Recording Agent                                              |

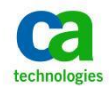

## References

The references related to CA ControlMinder may be found on the CA support web site in both PDF and HTML format.

#### https://support.ca.com

The references related to Tibco are included in the distribution and may be found in both PDF and HTLM format in the following folder:

...\AccessControlServer\MessageQueue\tibco\ems\5.1\doc

#### **CA ControlMinder References**

CA ControlMinder Premium Edition Release Notes 12.8 CA ControlMinder Premium Edition Implementation Guide 12.8 CA ControlMinder Premium Edition Enterprise Administration Guide 12.8 CA ControlMinder Reference Guide 12.8 CA ControlMinder Endpoint Administration Guide for UNIX 12.8 CA ControlMinder Endpoint Administration Guide for Windows 12.8 CA ControlMinder selang Reference Guide 12.8 CA ControlMinder Troubleshooting Guide 12.8

#### **Tibco References**

TIBCO Enterprise Message Service Installation 5.1 TIBCO Enterprise Message Service User's Guide 5.1 TIBCO Enterprise Message Service Application Integration Guide 5.1 TIBCO Enterprise Message Service C and COBOL Reference 5.1

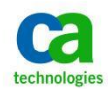

Copyright ©2014, CA, Inc. All rights reserved. Microsoft, Windows, Windows Server, Active Directory, SQL Server, Remote Desktop Services, and Internet Explorer are registered trademarks or trademarks of Microsoft Corporation in the United States and/or other countries. ObserveIT is a trademark of ObserveIT Systems, Ltd. Oracle and Java are registered trademarks of Oracle and/or its affiliates. Linux<sup>®</sup> is the registered trademark of Linus Torvalds in the U.S. and other countries. UNIX is a registered trademark of The Open Group. All trademarks, trade names, service marks and logos referenced herein belong to their respective companies.

This document is for your informational purposes only. CA Technologies assumes no responsibility for the accuracy or completeness of the information. To the extent permitted by applicable law, CA provides this document "*as is*" without warranty of any kind, including, without limitation, any implied warranties of merchantability, fitness for a particular purpose, or non-infringement. In no event will CA be liable for any loss or damage, direct or indirect, from the use of this document, including, without limitation, lost profits, business interruption, goodwill or lost data, even if CA is expressly advised in advance of the possibility of such damages.

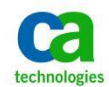

# Glossary

| CA    | formerly Computer Associates – now CA Technologies |
|-------|----------------------------------------------------|
| CM    | ControlMinder (formerly Access Control)            |
| ENTM  | Enterprise Manager                                 |
| EP    | Endpoint (server)                                  |
| JB    | JumpBox                                            |
| MS    | Microsoft Corporation                              |
| MSADS | Microsoft Active Directory Server / Services       |
| MSSQL | Microsoft SQL/Server                               |
| OEM   | Original Equipment Manufacturer                    |
| OIT   | ObserveIT                                          |
| OS    | Operating System                                   |
| RIA   | Rapid Implementation Architecture                  |
| RIG   | Rapid Implementation Guide                         |
| SAM   | Shared Account Manager (formerly PUPM)             |
| UNAB  | UNIX Authentication Broker                         |
| W2K3  | Windows 2003                                       |
| W2K8  | Windows 2008                                       |

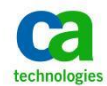

## Introduction

CA ControlMinder Premium Edition provides an extensive range of features and functions that may be used to provide a complete access control enterprise security solution, or may be used separately to provide a subset of the overall enterprise security.

This document presents a straight-line implementation guide that may be used to configure a separate Microsoft Windows NT server as a JumpBox (JB) for use in the CA ControlMinder Shared Account Management (SAM) security model.

The implementation consists of configuring a stand-alone Microsoft Windows 2008 server to act as the SAM JB and creating an application based on the server configuration that may be distributed to users to provide a convenient connection for JB access.

The JB configuration involves enabling and licensing Microsoft Terminal Services, enabling single sign-on for Microsoft Terminal Server connections, configuring the CA ControlMinder Enterprise Manager (ENTM) to support Integrated Windows Authentication, installing and configuring CA Session Recording agent, and installing CA ControlMinder to provide server-centric protection for the CA Session Recording components. CA Session Recording is an OEM implementation of ObserveIT's leading session management and recording solution that is seamlessly integrated into CA ControlMinder Shared Account Management.

Please note that, as currently configured, the SAM JB is only supported to be hosted on a Microsoft Windows 2008 server.

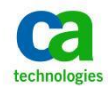

## Background

CA ControlMinder Shared Account Management (SAM) is a function that provides password management functions for service accounts.

In the simplest form, SAM is a password vaulting facility that securely manages highly encoded endpoint passwords, and provides various methods of securely delivering those passwords to the user for direct input, or through an automatic connection model whereby the user never has direct access to the password.

SAM also provides a means to automatically change application passwords for ODBC, JDBC, Scheduled Tasks and command line enabled applications.

Finally, SAM supports an integration point with Observe IT to provide video-like recording and replay of endpoint activities through either Microsoft Remote Desktop Protocol (RDP), web interfaces for Oracle or Microsoft SQL/Server or the PuTTY SSH application.

In order to use the automatic endpoint connection features of SAM, it is necessary to have access to a system that has the required support utilities available. The following table presents the automatic connection type and required components. Please note that the list in the table is current as of the time of this document but may change as new endpoints are supported.

| Connection Type   | Required Components                           |
|-------------------|-----------------------------------------------|
| Windows           | Microsoft RDP                                 |
| UNIX              | PuTTY (SSH, TELNET)                           |
| MS SQL Server     | Microsoft SQL Management Studio               |
| ORACLE Web        | Microsoft Internet Explorer                   |
| FTP               | FTP application (ftp.exe)                     |
| Juniper NetScreen | Microsoft Internet Explorer                   |
| Nokia IPSO        | Microsoft Internet Explorer                   |
| Reflection        | Reflection application (Rx.exe) – X-11 server |

#### Table 1 – Automatic Logon Access List

The primary advantage of using a SAM JB is that all of the components listed in the table may be installed in one location instead of being installed and maintained on several hundred individual desktop or notebook systems. Similarly, only one installation of the CA Session Recording agent is required to be installed, so that reduces administrative overhead, as well.

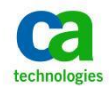

#### Architecture

The architecture of the SAM environment with the JB in play is shown in Figure 1, below. In this figure we have the ENTM, the JB and representative endpoints.

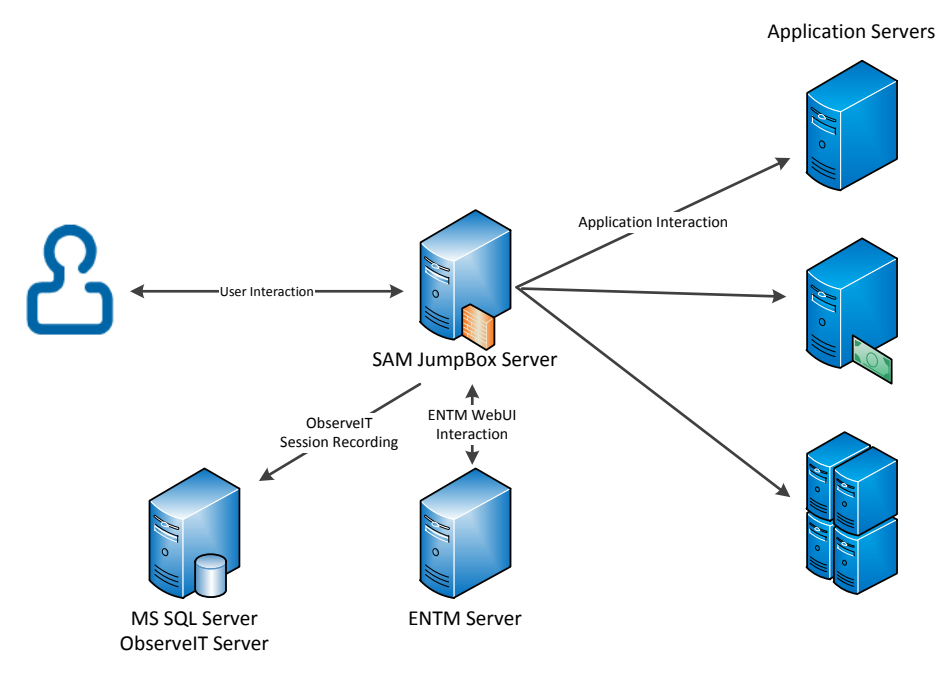

Figure 1 – SAM JumpBox Overview

In the standard SAM model, the user connects to the ENTM Server using a web browser, such as Microsoft Internet Explorer, Mozilla Firefox or Google Chrome. If the user is simply checking out an account password then the password is displayed in the user's browser, or written to the clipboard for non-viewable pasting into an application. If the user is using one of the automatic connection models listed in Table 1 then an Active-X control is executed in the user's local browser that loads the target application and enters the relevant credentials transparently to the user. As mentioned previously, this model requires each of the desired target applications to be present on the user's computer, and this increases overhead and may lead to security exposures since the user is typically sitting outside of an enterprise firewall.

In the SAM JB model, everything works exactly the same as the standard model with the only exception being that all of the components are collocated and execute on the SAM JumpBox Server. The user reaches the SAM JB using RDP with Integrated Windows Authentication and from that point forward it appears that the each application is running locally on the user's computer when in fact each application is running on the SAM JB directly. And since all of these items are collocated it is possible to put the SAM JB behind an enterprise firewall, thus increasing security for otherwise exposed application components.

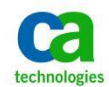

# **Getting Started**

First, a few notes...

- This guide is not a replacement for the CA ControlMinder official documentation.
- It is expected that the implementer of this the CA ControlMinder SAM JumpBox has a working knowledge of Microsoft Windows NT operating system and of the CA ControlMinder ENTM and SAM functionality.
- It also is required that the customer be licensed for CA ControlMinder, CA Session Recording, Microsoft Remote Desktop Services, and any other licensing required by other thirdparty software.
- The guide does not provide the implementation steps for CA ControlMinder or CA Session Recording. It is expected that those are implemented and functional prior to beginning this implementation.
- It is expected that the SAM JumpBox, the end user systems and CA ControlMinder ENTM are all configured to use the same Microsoft Active Directory structure. This is required to enable the single sign-on functionality described below.
- The SAM JumpBox as shown is implemented on Microsoft Windows 2008 R2.

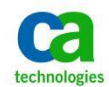

## **Configure MS Windows Remote Desktop Services**

You will use MS Windows Remote Desktop Services for the implementation of JumpBox.

This chapter provides step by step instruction to install, configure and license the necessary components.

Please refer to the vendor documentation for any additional details or tuning and sizing information.

Log in to the server as a member of the Domain Admins group.

| Start the Windows Server Manager       | File Action View Help                                                                                 |                                                                                                    |                                                                                                    |
|----------------------------------------|----------------------------------------------------------------------------------------------------|----------------------------------------------------------------------------------------------------|----------------------------------------------------------------------------------------------------|
| Navigate to Roles.<br>Click Add Roles. | Image: WIN2K8PROD01)     R       Roles     Postures       Image: Diagnostics     Image: Configuration | ales Wew the health of the roles installed on your server and ad                                                                                                    | d or remove roles and features.                                                                                                    |
|                                        | 0 🦉 Storage                                                                                           | Roles Summary     Roles: 0 of 17 installed                                                                                                    | Roles Summary Help       in Add Roles       in Remove Roles                                                                                                    |
|                                        | <u> </u>                                                                                              | Last Refresh: Today at 6:45 AM Configure refresh                                                                                                    |                                                                                                    |
| Click Next.                            | Add Roles Wizard<br>Before You Begin<br>Server Roles<br>Confirmation<br>Progress<br>Results           | in This wizard helps you install roles on this server. You de want this server to perform, such as sharing documents Before you continue, verify that: The Administrator account has a strong password Network settings, such as static IP addresses, are con The latest security updates from Windows Update are If you have to complete any of the preceding steps, car wizard again. To continue, click Next. To continue, click Next. | termine which roles to install based on the tasks you<br>or hosting a Web site.<br>figured<br>installed<br>incel the wizard, complete the steps, and then run the<br>Mext > Install Cancel |

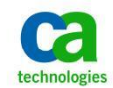

| Select Remote Desktop Services and click next. | Add Roles Wizard<br>Figure Select Server Ro<br>Before You Begin<br>Server Roles<br>Role Services<br>Confirmation<br>Progress<br>Results | Select one or more roles to install on this server.<br>Roles:<br>Active Directory Certificate Services<br>Active Directory Opmain Services<br>Active Directory Uphtweight Directory Services<br>Active Directory Lightweight Directory Services<br>Active Directory Rights Management Services<br>Application Server<br>DHCP Server<br>DHCP Server<br>DHC Server<br>Els Services<br>Hyper-V<br>Network Policy and Access Services<br>Prink and Document Services<br>Services<br>Med Desitor Services<br>Services<br>Med Desitor Services<br>Windows Deployment Services<br>Windows Server Update Services | Description:<br>Remete Desktop Services, formetly<br>Terrind Services, provides<br>technologies that enable users to<br>access Window-based programs that<br>are installed on an RD Session Host<br>server or to access the full Windows<br>desktop. With Remote Desktop<br>Services, users can access an RD<br>Session Host server or vitual machine<br>from within your corporate network or<br>from the Internet. |
|------------------------------------------------|----------------------------------------------------------------------------------------------------|----------------------------------------------------------------------------------------------------|----------------------------------------------------------------------------------------------------|
| Click Next.                                    | Add Roles Wizard                                                                                                    | More about server roles           < Brevious                                                                                                    | : > Install Cancel                                                                                                    |
|                                                | Remote Desktop                                                                                                    | Services  Introduction to Remote Desktop Services, Tometry Lemminal Services, provides tech Window-based programs that are installed on an RD Session Host s an RD Session Host server, or access a vitual machine. With Remote Session Host server or vitual machine from within your corporate on Tongs to Note To allow remote connections for administrative purposes only, yt Session Host. Instead, ensure that the Remote Desktop setting  Additional Informatio Overview of Remote Desktop Services                                                                                               | Nologies that enable users to access<br>erver, access the full Windows desktop of<br>Desktop Services, users can access an RD<br>work or from the Internet.                                                                                                    |

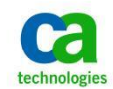

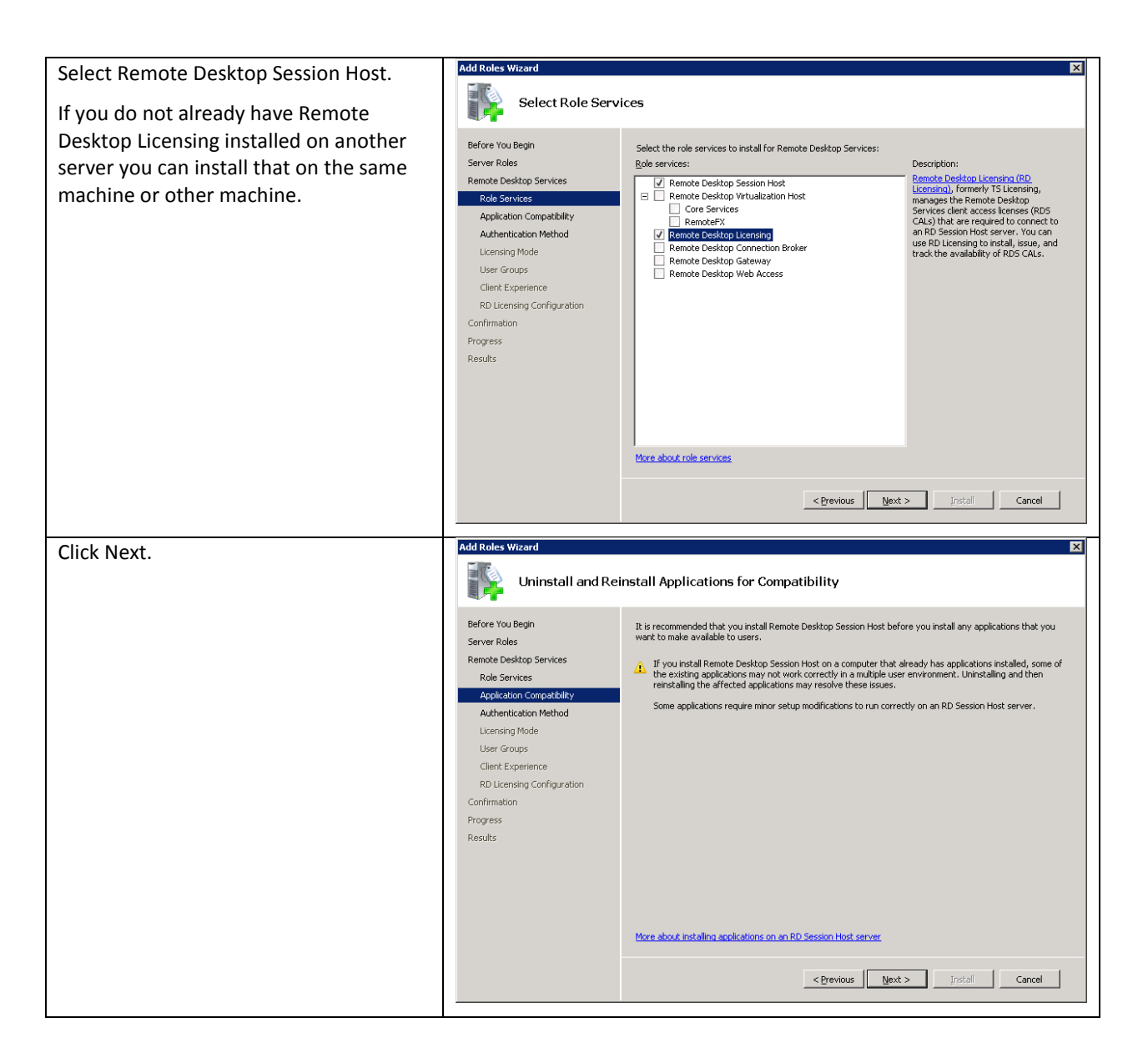

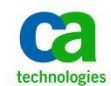

| Select if you want to use Network Layer<br>Authentication and click Next. | Add Roles Wizard Specify Authent                                                                                                    | ication Method for Remote Desktop Session Host                                                                                                    |
|---------------------------------------------------------------------------|----------------------------------------------------------------------------------------------------|----------------------------------------------------------------------------------------------------|
|                                                                           | Before You Begin<br>Server Roles<br>Remote Desktop Services<br>Role Services<br>Application Compability<br>Authentication Method<br>Licensing Mode<br>User Groups<br>Client Experience<br>RD Licensing Configuration<br>Confirmation<br>Progress<br>Results | <ul> <li>Network Level Authentication is a new authentication method that enhances security by providing user authentication process when a client connect to an RD Session host server. With hetwork Level Authentication, user authentication occurs before a full Remote Desktop connection to the RD Session host server is established.</li> <li>Specify whether Network Level Authentication is required.</li> <li>Require Network Level Authentication works and a version of the Remote Desktop Connection client that supports Network Level Authentication can computer supports Network Level Authentication are remotely connected to this server, ansure that your computer supports Network Level Authentication</li> <li>Op not require Network Level Authentication</li> <li>Con not require Network Level Authentication</li> <li>Specify Underst that are unning both a version of Windows and a version of the Remote Desktop Connection client that supports Network Level Authentication can connect to this RD Session Host server.</li> <li>If you are remotely connected to this server, ensure that your computer supports Network Level</li> <li>Authentication to enable reconnection to this server.</li> <li>Do not require Network Level Authentication</li> <li>Computers that are unning any version of the Remote Desktop Connection client can connect to this RD Session Host server.</li> <li>If so point is less secure than when Network Level Authentication is used because user authentication occurs later in the connection process.</li> </ul> |
|                                                                           |                                                                                                    | More about Network Level Authentication and supported clients           Operation         Operation                                                                                                    |
| Select your licensing method and click                                    | Add Roles Wizard                                                                                                    | ×                                                                                                    |
| next.                                                                     | Specify Licensin                                                                                                    | ng Mode                                                                                                    |
|                                                                           | Before You Begin<br>Server Roles<br>Role Services<br>Application Compatibility<br>Authentication Method<br>Licensing Mode<br>User Groups<br>Client Experience<br>RD Licensing Configuration<br>Confirmation<br>Progress<br>Results                          | The Remote Desktop licensing mode determines the type of Remote Desktop Services client access licenses (RDS CALs) that a license server will issue to clients that connect to this RD Session Host server.<br>Specify the Remote Desktop licensing mode that you want this RD Session Host server to use.<br>C                                                                                                    |
|                                                                           |                                                                                                    | tore about the Renote Desitop licensing mode           Approximation         Approximation                                                                             |

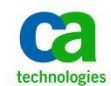

| Add the group that contains the CA<br>ControlMinder Shared Account<br>Management Users.<br>Click Next. | Add Roles Wizard  Role Services  Role Services  Role Services  Application Competibility  Authentication Method  Licensing Mode  User Groups  Client Experience  RD Licensing Configuration  Cronfirmation  Progress  Results                               | Add the users or user groups that can connect to this RD Session Host Server. Add the users or user groups that can connect to this RD Session Host server. These users and user groups will be added to the local Remote Desktop Users group. The Administrators group is added by default and cannot be removed.  Leses or User Groups:  Add  Bernove  More shout the Remote Desktop Users group                                                                                                    |
|----------------------------------------------------------------------------------------------------|----------------------------------------------------------------------------------------------------|----------------------------------------------------------------------------------------------------|
|                                                                                                    |                                                                                                    | <pre></pre>                                                                                                    |
| The listed client experience features are<br>not required by the CA ControlMinder                      | Add Roles Wizard                                                                                                    | ⊠<br>Experience                                                                                                    |
| SAM JumpBox. Click next to continue.                                                                   | Before You Begin<br>Server Roles<br>Remote Desktop Services<br>Role Services<br>Application Compatbility<br>Authentication Method<br>Licensing Mode<br>User Groups<br>Clerk Experience<br>RD Licensing Configuration<br>Confirmation<br>Progress<br>Results | You can configure the RD Session Host server so that users connecting to a remote desktop session can use functionality similar to that provided by Windows 7.         Image: the rest of the rest of the |

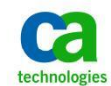

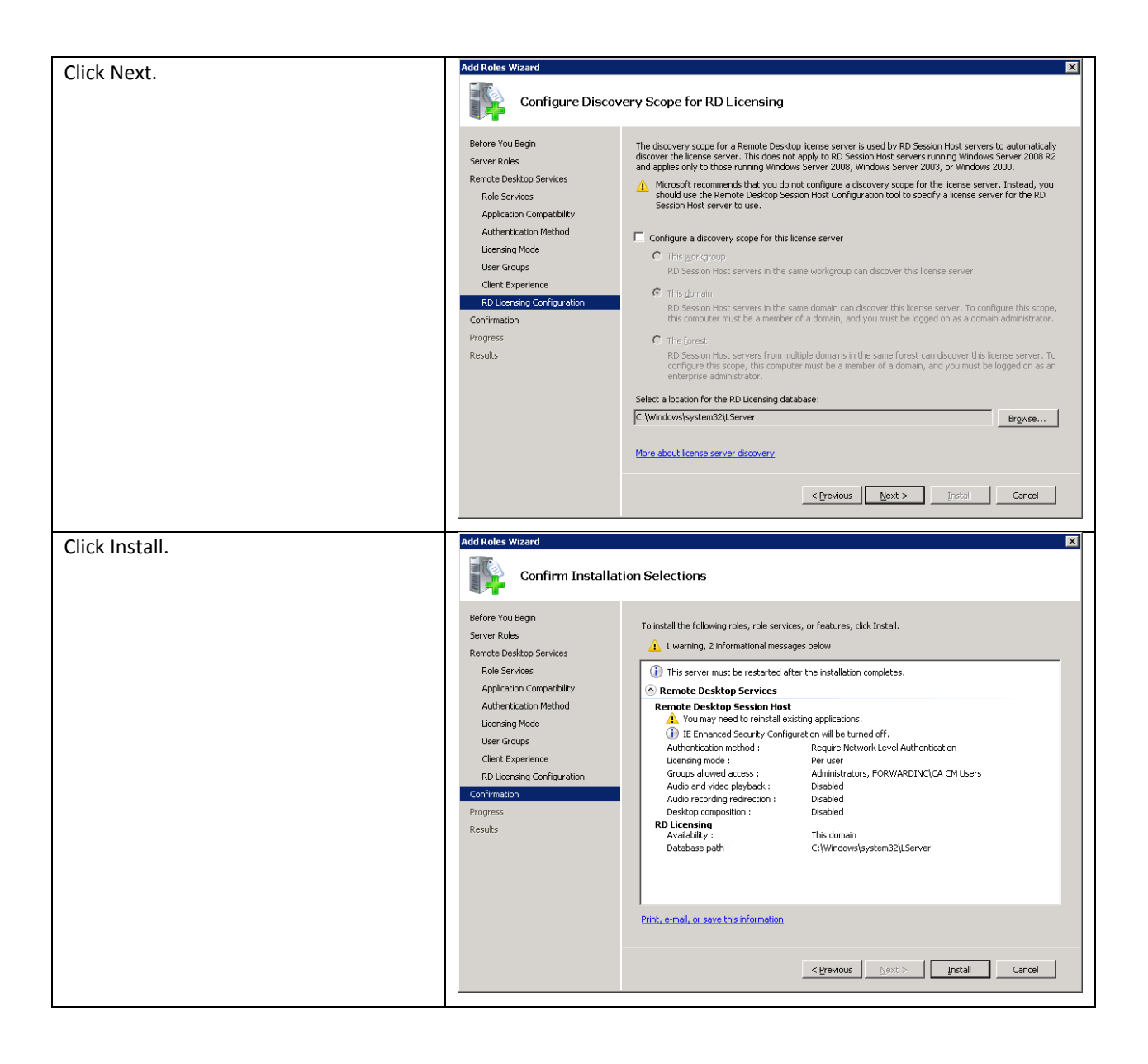

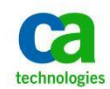

| Restart your server.                                                                                               | Add Roles Wizard     Image: Constant State State Sta |
|----------------------------------------------------------------------------------------------------|----------------------------------------------------------------------------------------------------|
|                                                                                                    | Services         1 warning message below           Relie Services         Reinste Desktop Services           Role Services         Remote Desktop Services                                                                                                    |
|                                                                                                    | Application Compatibility Authentication Method Licensing Mode User Groups Clenct Experience RD Licensing Configuration Confirmation Progress Results                                                                                                    |
|                                                                                                    | Print, e-mail, or save the installation report                                                                                                    |
|                                                                                                    | < <u>Previous</u> <u>N</u> ext > Cancel                                                                                                    |
| Start Remote Desktop Licensing Manager<br>Configuration from Start/Administrative<br>Tools/Remote Desktop Services | Image: Constraint Manager     Image: Constraint Manager       Action View Help     Image: Constraint Manager       Image: Constraint Manager     Image: Constraint Manager       Image: Constraint Manager     Image: Constraint Manager                                                                                                    |
|                                                                                                    | 4 > 4 >                                                                                                    |
| Right Click on the server and select<br>Activate Server.                                                           | Ref Differenting Monager     Image: Control of the second second se |

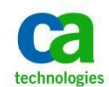

| Click Novt                             | Activate Server Wizard                                                                                                    |
|----------------------------------------|----------------------------------------------------------------------------------------------------|
| Click Next.                            | Activate Server Wizard         Welcome to the Activate Server Wizard         Welcome to the Activate Server Wizard         To securely install licenses, the Remote Desktop license server must first be activated with Microsoft.         After license server activation has completed successfully, you will be able to install and issue licenses.         If a PD Session Hoat or PD Virtualization Hoat server (if applicable) cannot beat an activated license server with appropriate licenses installed before the grace period expires, it will stop accepting connections from unicensed clients.         More about activating a Remote Desktop license server. |
|                                        |                                                                                                    |
|                                        | < Back. Next > Cancel                                                                                                    |
| Select the connection method and click | Activate Server Wizard                                                                                                    |
| Next.                                  | Connection Method Select the most appropriate connection method.                                                                                                    |
|                                        | The connection method selected for license server activation will also be used to contact<br>the Microsoft Clearinghouse when licenses are installed.                                                                                                    |
|                                        | To change the connection method after activation, go to the Connection Method tab of<br>the license server's Properties dialog box.                                                                                                    |
|                                        | Connection method:                                                                                                    |
|                                        | Automatic connection (recommended)                                                                                                    |
|                                        | automatically exchange the required information with the<br>Microsoft Clearinghouse over the Internet.                                                                                                    |
|                                        | Requirements: The computer must be able to connect to the Internet by<br>using a Secure Sockets Layer (SSL) connection.                                                                                                    |
|                                        |                                                                                                    |

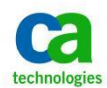

| Provide your company information                 | Activate Server Wizard                                                                                                    |
|--------------------------------------------------|----------------------------------------------------------------------------------------------------|
|                                                  | Company Information                                                                                                    |
|                                                  | Provide the requested company information.                                                                                                    |
|                                                  | Enter your name, company name, and country/region information.                                                                                                    |
|                                                  | This information is required to proceed.                                                                                                    |
|                                                  | First name:                                                                                                    |
|                                                  | Last name:                                                                                                    |
|                                                  | Company:                                                                                                    |
|                                                  | Country or Region:                                                                                                    |
|                                                  |                                                                                                    |
|                                                  |                                                                                                    |
|                                                  | Name and company information is used only by Microsoft to help you if you need                                                                                                    |
|                                                  | assistance. Country/Region is required to comply with United States export restrictions.<br>For more information, see <u>Remote Desktop License Management and Your Privacy</u> .                                                                                                    |
|                                                  |                                                                                                    |
|                                                  |                                                                                                    |
|                                                  |                                                                                                    |
|                                                  |                                                                                                    |
|                                                  |                                                                                                    |
|                                                  |                                                                                                    |
|                                                  |                                                                                                    |
|                                                  | <pre></pre>                                                                                                    |
|                                                  |                                                                                                    |
| Provide your contact information and             | Activate Server Wizard                                                                                                    |
| Provide your contact information and click Next. | Activate Server Wizard X Company Information                                                                                                    |
| Provide your contact information and click Next. | Activate Server Wizard X<br>Company Information<br>Enter this optional information.                                                                                                    |
| Provide your contact information and click Next. | Activate Server Wizard X Company Information Enter this optional information.                                                                                                    |
| Provide your contact information and click Next. | Activate Server Wizard X Company Information Enter this optional information. E-mait                                                                                                    |
| Provide your contact information and click Next. | Activate Server Wizard     X       Company Information     Image: Company Information       Enter this optional information     Image: Company Information       E-mail:     Image: Company Information       Organizational unit:     Image: Company Information                                                                                                    |
| Provide your contact information and click Next. | Activate Server Wizard       X         Company Information       Image: Company Information         Enter this optional information.       Image: Company Information         E-mail:       Image: Company Information         Organizational unit:       Image: Company Information         Company address:       Image: Company Information                                                                                                    |
| Provide your contact information and click Next. | Activate Server Wizard       Image: Company Information Enter this optional information.         E-mail:       Image: Company address:         Organizational unit:       Image: Company address:                                                                                                    |
| Provide your contact information and click Next. | Activate Server Wizard       X         Company Information<br>Enter this optional information.       Image: Company address:         E-mail:       Image: City:         City:       Image: City:                                                                                                    |
| Provide your contact information and click Next. | Activate Server Wizard       X         Company Information       Image: Company Information.         E-mail:       Image: Company address:         Organizational unit:       Image: Company address:         City:       Image: City:         State/province:       Image: City:                                                                                                    |
| Provide your contact information and click Next. | Activate Server Wizard       X         Company Information       Image: Company Information.         E-mail:       Image: Company address:         Organizational unit:       Image: Company address:         City:       Image: City:         State/province:       Image: City:         Postal code:       Image: City:                                                                                                    |
| Provide your contact information and click Next. | Activate Server Wizard       Image: Company Information Enter this optional information.         E-mail:       Image: Company address:         Organizational unit:       Image: Company address:         City:       Image: City:         State/province:       Image: City:         Postal code:       Image: City:         If provided, the optional information entered on this page will only be used by                                                                                                    |
| Provide your contact information and click Next. | Activate Server Wizard       Image: Company Information Enter this optional information.         Enter this optional information.       Image: Company Information Enter this optional unit:         Organizational unit:       Image: Company address:         City:       Image: City:         State/province:       Image: City:         Postal code:       Image: City:         If provided, the optional information entered on this page will only be used by Microsoft support professionals to help you if you need assistance. For more information, see Remote Desktop License Management and You Privacy.                                                                                                    |
| Provide your contact information and click Next. | Activate Server Wizard       Image: Company Information         Enter this optional information.       Image: Company Information         E-mail:       Image: Company address:         Organizational unit:       Image: Company address:         City:       Image: City:         State/province:       Image: City:         Postal code:       Image: City:         Image: City:       Image: City:         Postal code:       Image: City:         Image: City:       Image: City:         Postal code:       Image: City:         Image: City:       Image: City:         Postal code:       Image: City:         Image: City:       Image: City:         Postal code:       Image: City:         Image: City:       Image: City:         Image: City:       Image: City:         Image: City:       Image: City:         Image: City:       Image: City:         Image: City:       Image: City:         Image: City:       Image: City:         Image: City:       Image: City:         Image: City:       Image: City:         Image: City:       Image: City:         Image: City:       Image: City:         Image: City:       Image: City:      <                                                                                                    |
| Provide your contact information and click Next. | Activate Server Wizard       Image: Company Information Enter this optional information.         E-mail:       Image: Company address:         Organizational unit:       Image: Company address:         City:       Image: City:         State/province:       Image: City:         Postal code:       Image: City:         Organizational unit:       Image: City:         Distate/province:       Image: City:         Postal code:       Image: City:         Official code:       Image: City:         If provided, the optional information entered on this page will only be used by Microsoft support professionals to help you if you need assistance. For more information, see Remote Desktop License Management and Your Privacy.                                                                                                    |
| Provide your contact information and click Next. | Attivate Server Wizard       Image: Company Information Enter this optional information.         E-mail:       Image: Company address:         Organizational unit:       Image: Company address:         City:       Image: City:         State/province:       Image: City:         Postal code:       Image: City:         Image: City:       Image: City:         State/province:       Image: City:         Postal code:       Image: City:         Image: City:       Image: City:         Image: City:       Image: City:         State/province:       Image: City:         Postal code:       Image: City:         Image: City:       Image: City:         Image: City:       Image: City:         Image: City:       Image: City:         Image: City:       Image: City:         Image: City:       Image: City:         Image: City:       Image: City:         Image: City:       Image: City:         Image: City:       Image: City:         Image: City:       Image: City:         Image: City:       Image: City:         Image: City:       Image: City:         Image: City:       Image: City:         Image: City:       Image: City:                                                                                                    |
| Provide your contact information and click Next. | Attivate Server Wizard       Image: Company Information         Enter this optional information.       Image: Company Information         E-mail:       Image: Company address:         Organizational unit:       Image: Company address:         City:       Image: Company address:         City:       Image: Company address:         Postal code:       Image: Company address:         Image: Company address:       Image: Company address:         Postal code:       Image: Company address:         Image: Company address:       Image: Company address:         Image: Company address:       Image: Company address:         City:       Image: Company address:         City:       Image: Company address:         City:       Image: Company address:         Postal code:       Image: Company address:         Image: Company address:       Image: Company address:         Image: Company address:       Image: Company address:         Image: Company address:       Image: Company address:         Image: Company address:       Image: Company address:         Image: Company address:       Image: Company address:         Image: Company address:       Image: Company address:         Image: Company address:       Image: Company address:         Image: Co                                                                                                    |
| Provide your contact information and click Next. | Activate Server Wizard       Image: Company Information         Company Information       Image: Company Information         E-mail:       Image: Company address:         Organizational unit:       Image: Company address:         City:       Image: City:         State/province:       Image: City:         Postal code:       Image: City:         Image: City:       Image: City:         Postal code:       Image: City:         Image: City:       Image: City:         Image: City:       Image: City:         Postal code:       Image: City:         Image: City:       Image: City:         Image: City:       Image: City:         Image: City:       Image: City:         Image: City:       Image: City:         Image: City:       Image: City:         Image: City:       Image: City:         Image: City:       Image: City:         Image: City:       Image: City:         Image: City:       Image: City:         Image: City:       Image: City:         Image: City:       Image: City:         Image: City:       Image: City:         Image: City:       Image: City:         Image: City:       Image: City: <td< td=""></td<>                                                                                                    |
| Provide your contact information and click Next. | Activate Server Wizard       Image: Company Information         Enter this optional information.       Image: Company Information         Image: Image: Image: Company address:       Image: Image: Image: Company address:         Image: City:       Image: Image: Image: City:         State/province:       Image: Image: Image: Image: City:         Postal code:       Image: Image: Ima                                                                                                    |
| Provide your contact information and click Next. | Attvate Server Wizad       X         Company Information       Survey of the optional information.         Image: Image: Imag |

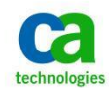

| Click Next to start the Install Licenses<br>Wizard. | Activate Server Wizard       X         Completing the Activate Server Wizard.         Status:         The license server has been successfully activated.         To install licenses, click Next.         To postpone license installation, clear the Start Install Licenses Wizard now check box, and then click Finish.             Image: Start Install Licenses Wizard now                                                                                                    |
|-----------------------------------------------------|----------------------------------------------------------------------------------------------------|
| Click Next.                                         | Activate Server Wizard      Welcome to the Install Licenses     Wizard      This wizard will install licenses onto your Remote Desktop     license server.                                                                                                    |
|                                                     | You will need your license purchase information (for<br>example, retail license codes or volume license agreement<br>number) to complete this wizard.<br>License server settings<br>Activated for: CA Inc.<br>Connection method: Automatic connection<br>License program: License Pack (Retail Purchase)<br>To change the connection method, click Cancel, and then go<br>to the Connection Method tab of the license server's<br>Properties dialog box.<br><u>More about installing licenses</u> . |
|                                                     | < Back Next > Cancel                                                                                                    |

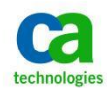

| Click Next                    | Activate Server Wizard                                                                                                    |
|-------------------------------|----------------------------------------------------------------------------------------------------|
|                               | License Program                                                                                                    |
|                               | Choose the appropriate license program.                                                                                                    |
|                               | Every client connecting to a Remote Desktop Session Host or Remote Desktop<br>Virtualization Host server (if applicable) must have a valid RDS CAL, TS CAL, or VDI<br>license. Select the license program through which you have purchased your licenses. |
|                               | License program: License Pack (Retail Purchase)                                                                                                    |
|                               | Description: This is a license purchased in preset quantities through a<br>retail store or other reseller. The package may be labeled<br>"Microsoft Windows Client License Pack".                                                                         |
|                               | Format and location: The license code from the License Pack will be required.<br>The license code is a sequence of five sets of five<br>alphanumeric characters.                                                                                          |
|                               | Sample: 1A2B3 1A2B3 1A2B3 1A2B3 1A2B3 1A2B3                                                                                                    |
|                               | Verify that your license information is similar to the sample before continuing.                                                                                                    |
|                               |                                                                                                    |
|                               |                                                                                                    |
|                               | < Back Next> Cancel                                                                                                    |
| Add a license and click Next. | Activate Server Wizard                                                                                                    |
|                               | License Code<br>Enter the license code found in your product packaging.                                                                                                    |
|                               | Type in the license code for each license you have purchased, and then click Add after<br>entering each license code. The format for the license code is 5 sets of 5 alphanumeric<br>digits.                                                              |
| I                             |                                                                                                    |
|                               | License code:                                                                                                    |
|                               | License code:  Add License codes entered:                                                                                                    |
|                               | License code:  License codes entered:  License Code Status Product Type                                                                                                    |
|                               | License code:  License codes entered:  License Code Pending Windows Server 2000                                                                                                    |
|                               | License code: License codes entered: License Code Pending Windows Server 2008                                                                                                    |
|                               | License code:<br>License codes entered:<br>License Code Status Product Type<br>Pending Windows Server 2008                                                                                                    |
|                               | License code:<br>License codes entered:<br>License Code Status Product Type<br>Pending Windows Server 2000<br>Edit Delete                                                                                                    |
|                               | License code:<br>License codes entered:<br>License Code Status Product Type<br>Pending Windows Server 2008                                                                                                    |

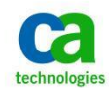

| Click Finish.                                                                                                    | Activate Server Wizard  Completing the Install Licenses Wizard  You have succesfully completed the Install Licenses Wizard.  Installed:  20 Windows Server 2008 or Windows Server 2008 R2 : Per User client access licenses installed (Terminal Server or Remote Desktop Session Host server)                                                                                                    |
|----------------------------------------------------------------------------------------------------|----------------------------------------------------------------------------------------------------|
|                                                                                                    | The requested licenses have been successfully installed.                                                                                                    |
| Your RD Licensing Manger should be<br>activated now and there should be a<br>valid license displayed.                                                             | Image: Control of the second second                   |
| Start Remote Desktop Session Host<br>Configuration from Start/Administrative<br>Tools/Remote Desktop Services.<br>Double click Remote Desktop license<br>servers. | Connections     Connection Server     View     View     Connections     Connection Server     View     Connection S     Connection Server     View     Connection S     Connection Server     View     Connection S     Connection Server     View     Connection S     Connection Server     View     Connection S     Connection Server     View     Connection S     Connection Server     View     Connection S     Connection Server     View     Connection S     Connection Server     View     Connection S     Connection Server     View     Connection Server     View     View     Connection Server     View     View     View     Connection Server     View     Connection Server     View     Connection Server     View     View     Connection Server     View     Connection Server     View     Connection Server     View     Connection Server     View     Connection Server     View     Connection Server     View     View     Connection Server     View     Connection Server     View     Connection Server     View     View |
|                                                                                                    | Rendo Evelop license severs Not specified     RD Connection Broker     Menber of fam in RD Connection Broker No     RD IP Virtualization                                                                                                    |

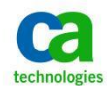

| Click Add.                              | Properties X                                                                                                    |
|-----------------------------------------|----------------------------------------------------------------------------------------------------|
|                                         | General Licensing RD Connection Broker RD IP Virtualization                                                                                                    |
|                                         | Remote Desktop licensing mode                                                                                                    |
|                                         | O Not specified                                                                                                    |
|                                         | C Per Device                                                                                                    |
|                                         | Per User                                                                                                    |
|                                         | Remote Desktop license servers<br>The Remote Desktop Session Host server will send requests for RDS CALs<br>to the specified license servers in the order in which the license servers are<br>listed. |
|                                         | Specified license servers:                                                                                                    |
|                                         |                                                                                                    |
|                                         | Move Up                                                                                                    |
|                                         | Move Down                                                                                                    |
|                                         |                                                                                                    |
|                                         | Add Hemove                                                                                                    |
|                                         | OK Cancel Apply                                                                                                    |
| Add license server/servers available in | Add License Server                                                                                                    |
| your organization and click OK.         | Select a license server from the list of known license servers, or type in the name or IP address of a license server, and then click                                                                 |
| Note that in MS Remote Deskton Session  | Add. Unly local license server and SUP registered license servers are shown as Known license servers.                                                                                                 |
| Host and Session server are on the same | Known license servers: Specified license servers:                                                                                                    |
| computer.                               | [Local] win2k8prod01.forwardinc.ca win2k8prod01.forwardinc.ca                                                                                                    |
| -                                       | <u>Add&gt;</u>                                                                                                    |
|                                         | Kemove Moge Down                                                                                                    |
|                                         |                                                                                                    |
|                                         | License server name or IP address:                                                                                                    |
|                                         |                                                                                                    |
|                                         | <u>QK</u> <u>Cancel</u>                                                                                                    |

At this point, the Microsoft Remote Desktop Session host is now configured and licensed.

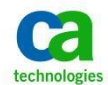

## **Enable Single Sign-On For Terminal Server Connections**

If you use the same user name and password to log in to your computer and to the MS Remote Desktop Session then you can enable single sign-on that will allow you to log into the JB without an additional authentication challenge.

Single Sign-On is enabled through a Domain Group Policy.

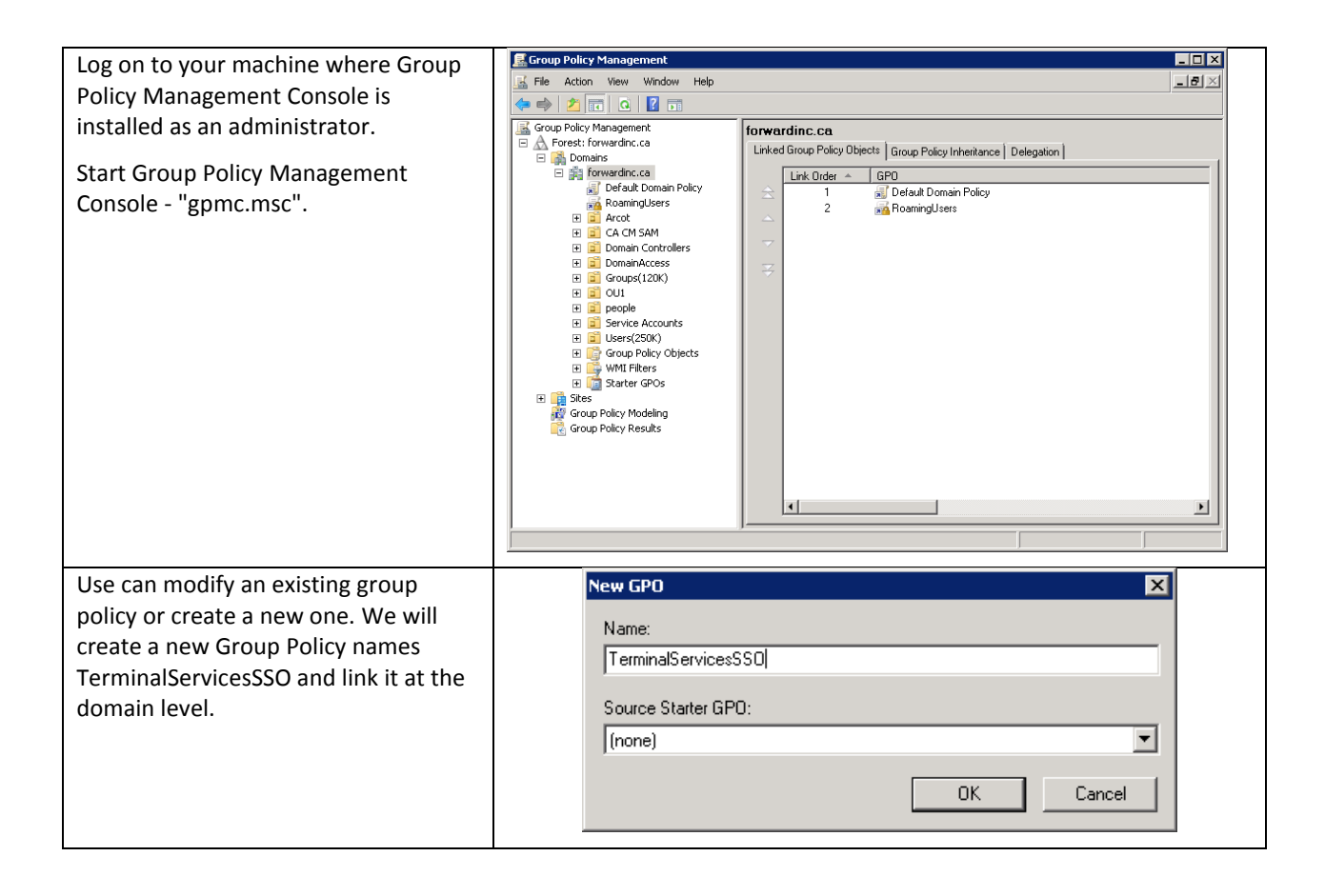

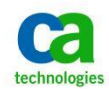

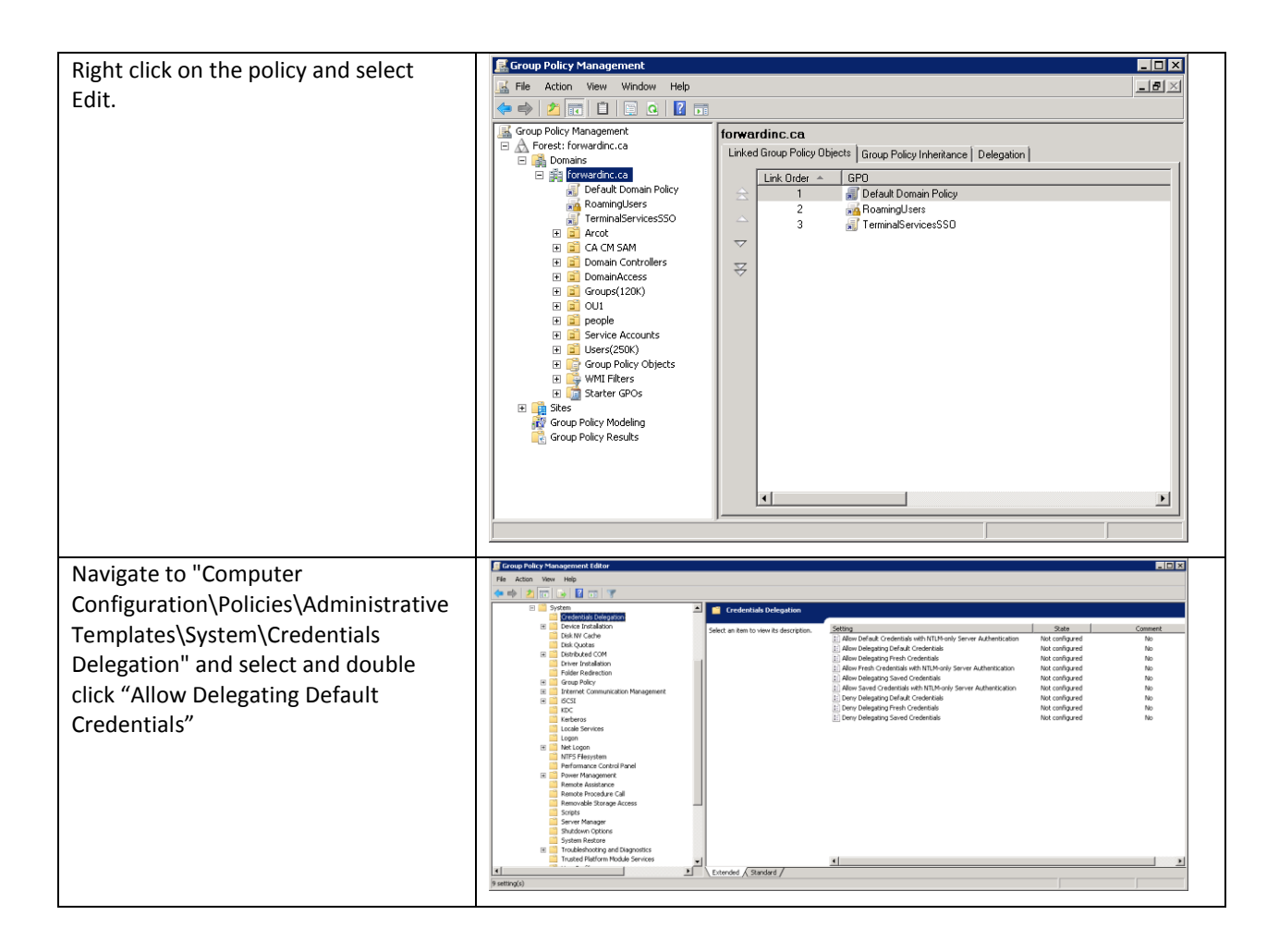

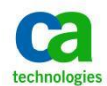

| Select "Enabled".                                                   | Allow Delegating Default Credentials Properties                                                                                                    |
|---------------------------------------------------------------------|----------------------------------------------------------------------------------------------------|
| Select "Enabled",<br>Click Show next to add servers to the<br>list. | Allow Delegating Default Credentials       ? ×         Setting       Explain       Comment         Allow Delegating Default Credentials          Not Configured          Enabled       Disabled         Add servers to the list:       Show         Concatenate OS defaults with input above         Supported on:       At least Windows Vista         Previous Setting       Next Setting         OK       Cancel       Apply |
| Add your JumpBox server to the list.                                | Show Contents                                                                                                    |
| User TERMSRV\servername format.<br>Click OK.                        | Add servers to the list:          TERMSRV/win2k8prod01.forwardinc.ca       OK         Add       Cancel         Add       Remove                                                                                                    |

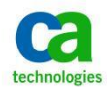

| Click Uk to accept the changes.       Vix         Allow Delegaing Default Credentials       Vix         Setting Explan Comment       Vix         If the server you are connecting to cannot be authenticated via Kerberos or SSL certificate, Single Sign-On will not work. You can circumvent this restriction by enabling "Allow Default Credentials with NTLM-only Server Authentication" policy, which is less secure. (NTLM-only Server Authentication is less secure compared to using Certificates or Kerberos.)         Vix       Vix         Vix       Vix         Vix<                                                                                                    |
|----------------------------------------------------------------------------------------------------|
| Setting Explain Comment         If the server you are connecting to         or SL certificate, Single Sign-On will         ot work to voice A connecting to         or SL certificate, Single Sign-On will         ot work to voice A connecting to         or SL certificate, Single Sign-On will         ot work to voice A connecting to         or SL certificate, Single Sign-On will         ot work to voice A connecting to         or SL certificate, Single Sign-On will         ot work to voice A connecting to         or SL certificate, Single Sign-On will         ot work to voice A connecting to         or SL certificate, Single Sign-On will         ot work to voice A connecting to         or SL certificate, Single Sign-On will         ot work to voice A connecting to         or SL certificate, Single Sign-On will         ot work to voice A connecting to         or SL certificate, Single Sign-On will         ot work to voice A connecting to         or SL certificate, Single Sign-On will         ot work to voice A connecting to         or SL certificate, Single Sign-On will         ot work to work within in the town of the town of the town of the town of the town of the town of the town of the town of the town of the town of the town of the town of the town of the town of the town of the town of the town of the town of the town of the town of the town                                                                                                    |
| Image: constraint of the server you are connecting to cancel be subtle in the server you are connecting to cancel be subtle in the server you are connecting to cancel be subtle in the server you are connecting to cancel be subtle in the server you are connecting to cancel be subtle in the server you are connecting to cancel be subtle in the server you are connecting to cancel be subtle in the server you are connecting to cancel be subtle in the server you are connecting to cancel be subtle in the server you are connecting to cancel be subtle in the server you are connecting to cancel be subtle in the server you are connecting to cancel be subtle in the server you are connecting to cancel be subtle in the server you are connecting to cancel be server you are connecting to cancel be server you are you are                                                                                                    |
| Image: Second Second                                                                                                    |
| If the server you are connecting to cannot be authenticated via Kerbersor or SSL certificate, Single Sign-On will not work. You can circumvent this restriction by enabling "Allow Defaults with not server sous concertificates or kerberso.)                                                                                                    |
| If the server you are connecting to cannot be authenticated via Kerberoor or SSL certificate, Single Sign-On will not work. You can circumvent this restriction by enabling "Allow Defaulti with not be server authentication is less secure compared to using Certificates or kerberos.)       If the server you are connecting to cannot be authenticated via Kerberoor or SSL certificate, Single Sign-On will not work. You can circumvent this restriction by enabling "Allow Defaulti" with NILM-only Server Authentication is less secure compared to using Certificates or kerberos.)       If the server you are connecting to cannot be authenticated via Kerberoor or SSL certificate, Single Sign-On will not work. You can circumvent this restriction by enabling "Allow Defaulti" with NILM-only Server Authentication is less secure compared to using Certificates or kerberos.)       If the server you are connecting to cannot be authenticate or between the server you are connecting to cannot be authenticated via Kerberoor or SSL certificates or kerberos.)                                                                                                    |
| If the server you are connecting to cannot be authenticated via Kerberso or SSL certificate, Single Sign-On will not work. You can circumwent this restriction by enabling "Allow Default Credentias with NTLM-only Server Authentication" policy, which is less secure. (NTLM-only Server Authentication "policy, which is less secure compared to using Certificates or kerberso.)                                                                                                    |
| If the server you are connecting to cannot be authenticated via Kerberoor SSL certificate, Single Sign-On will not work. You can circumvent this restriction by enabling "Allow Default Credentials with NTLM-only Server Authentication" policy, which is less secure: (NTLM-only Server Authentication is less secure compared to using Certificates or kerberos.)                                                                                                    |
| If the server you are connecting to cannot be authenticated via Kerberos or SSL certificate, Single Sign-On will not work. You can circumvent this restriction by enabling "Allow Default Credentials with NTLM-only Server Authentication" policy, which is less secure. (NTLM-only Server Authentication is less secure compared to using Certificates or Kerberos.)                                                                                                    |
| If the server you are connecting to cannot be authenticated via Kerberos or SSL certificate, Single Sign-On will not work. You can circumvent this restriction by enabling "Allow Default Credentials with NTLM-only Server Authentication" policy, which is less secure. (NTLM-only Server Authentication is less secure compared to using Certificates or Kerberos.)                                                                                                    |
| calimot be addition that ded via Kerberos<br>or SSL certificate, Single Sign-On will<br>not work. You can circumvent this<br>restriction by enabling "Allow Default<br>Credentials with NTLM-only Server<br>Authentication" policy, which is less<br>secure. (NTLM-only Server<br>Authentication is less secure<br>compared to using Certificates or<br>Kerberos.)                                                                                                    |
| not work. You can circumvent this restriction by enabling "Allow Default Credentials with NTLM-only Server Authentication" policy, which is less secure. (NTLM-only Server Authentication is less secure compared to using Certificates or Kerberos.)                                                                                                    |
| restriction by enabling "Allow Default<br>Credentials with NTLM-only Server<br>Authentication" policy, which is less<br>secure. (NTLM-only Server<br>Authentication is less secure<br>compared to using Certificates or<br>Kerberos.)                                                                                                    |
| Authentication" policy, which is less<br>secure. (NTLM-only Server<br>Authentication is less secure<br>compared to using Certificates or<br>Kerberos.)                                                                                                    |
| secure. (NTLM-only Server<br>Authentication is less secure<br>compared to using Certificates or<br>Kerberos.)                                                                                                    |
| Authentication is less secure<br>compared to using Certificates or<br>Kerberos.)                                                                                                    |
| compared to using Certificates or<br>Kerberos.)     Image: Certificates or<br>Image: Certificates or<br>Image: Certifica |
| Follow the same stars to enable Forward there                                                                                                    |
| Follow the come stens to enable                                                                                                    |
| rollow the same steps to enable                                                                                                    |
| Allow Default Credentials with With Victorials                                                                                                    |
| "Allow Delegating Default                                                                                                    |
| Credentials". If you want to enable this                                                                                                    |
| Option.  Cate Data Cate Data Cate Da                                                                                                    |
| Enderscherbeitung     Generatung     Generatun                                                                                                    |
| CC V grud deable or is not configure (by<br>Eventration of edge) (b) for spices spicers (edge) (b) (b)<br>Eventration of the spice of the spice of the s                                                                                                    |
| More Logan     More The "More Delegating Celluit     More The "More Delegating Celluit     More The Projection     More The Projection     Professional Celluit                                                                                                    |
| Power Menosymetry     The SPN expressions that target prover                                                                                                    |

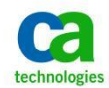

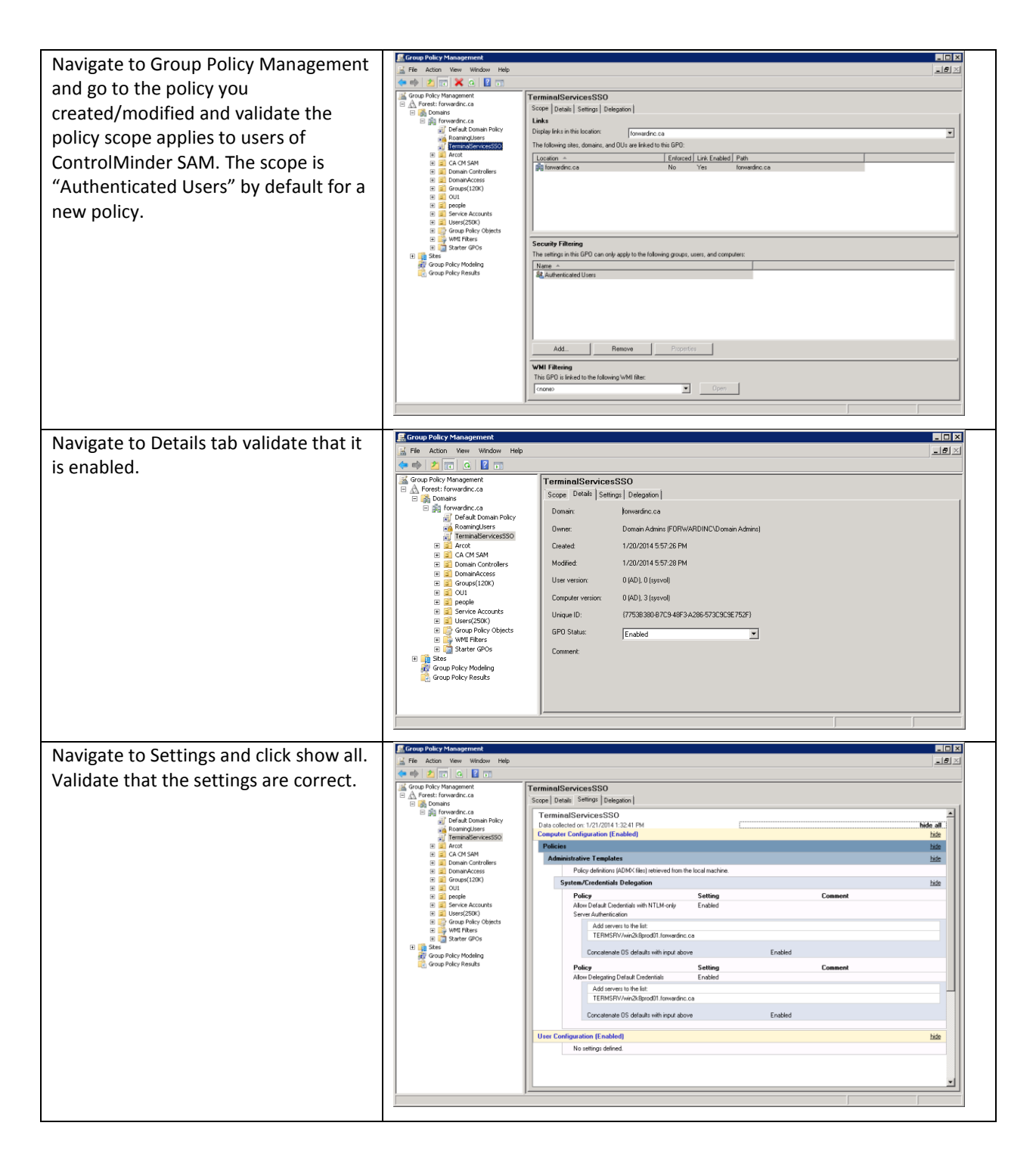

The new Group Policy is applied during the next policy refresh interval or when the computer is rebooted.

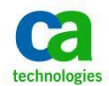

# **Configure The Enterprise Management Server For Integrated Windows Authentication**

By default, users log into CA ControlMinder Enterprise Management by providing their account credentials in the login page. If the ENTM user datastore is embedded then the credentials are maintained in the ENTM internal repository. If the user datastore is Microsoft Active Directory then the credentials are maintained in AD.

If you specified to use AD as the user store then you may configure the Enterprise Management Server to support Integrated Windows Authentication (IWA) which will enable login to the CA ControlMinder Enterprise Management Web UI using the user's domain account credentials from the user's current Windows session.

If you wish the configure the integrated MS AD authentication follow "Configuring the Enterprise Management Server for Integrated Windows Authentication" document ID TEC583462 knowledge base article available on support.ca.com.

Search for **TEC583462** on <u>support.ca.com</u> to find the document.

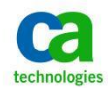

## Create A Remote App For CM ENTM

RemoteApp enables you to make programs that are accessed remotely through Remote Desktop Services appear as if they are running on the end user's local computer. These programs are referred to as RemoteApp programs. Instead of being presented to the user in the desktop of the Remote Desktop Session Host (RD Session Host) server, the RemoteApp program is integrated with the client's desktop. The RemoteApp program runs in its own resizable window, can be dragged between multiple monitors, and has its own entry in the taskbar.

CA ControlMinder web interface can be configured as a RemoteApp on the JumpBox server so the end user can easily access the SAM functionality.

Follow the steps detailed below to create a RemoteApp.

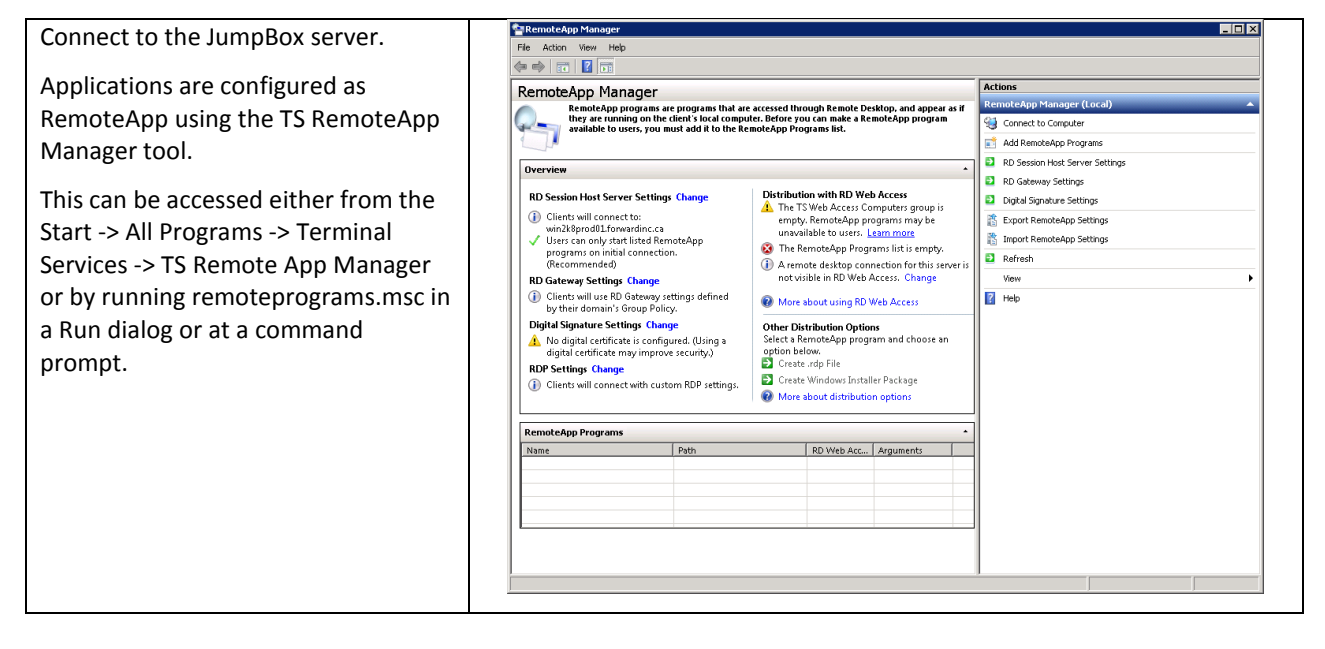

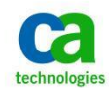

| Click "Add Damate Area Dreamer"                                                                                                | Records the University of the State of the State of the S |
|----------------------------------------------------------------------------------------------------|----------------------------------------------------------------------------------------------------|
| Click "Add RemoteApp Program".                                                                                                 | RemoteApp Wizard                                                                                                    |
| This will open RemoteApp Wizard.                                                                                               | Welcome to the RemoteApp<br>Wizard                                                                                                    |
| Click Next to continue.                                                                                                    | This wizard helps you add programs to the RemoteApp<br>Programs list on this RD Session Host server. After<br>programs are on the list, you can display them in RD<br>Web Access, or package them for distribution.                                                                                                    |
|                                                                                                    | Before you run this wizard, ensure that:<br>- You are logged on as the administrator for the server<br>that will host the RemoteApp programs.<br>- The host server is running at least Windows Server<br>2008.<br>To continue, click Next.                                                                                                    |
|                                                                                                    |                                                                                                    |
|                                                                                                    | < Back Next > Cancel                                                                                                    |
| Browse for the internet browser you<br>want to use.<br>We will be using MS Internet Explorer<br>for the purpose of this guide. | RemoteApp Wizard       ×         Choose programs to add to the RemoteApp Programs list       Select the programs that you want to add to the RemoteApp Programs list. You can also configure individual RemoteApp properties, such as the icon to display.                                                                                                    |
|                                                                                                    | Name       Image: Construct a second construction of the second construction of the secon                                         |
|                                                                                                    |                                                                                                    |
|                                                                                                    | < Back Next > Cancel                                                                                                    |

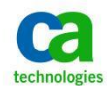

| Click Properties                                                                                 | RemoteApp Wizard                                                                                                    |
|--------------------------------------------------------------------------------------------------|----------------------------------------------------------------------------------------------------|
|                                                                                                  | Choose programs to add to the RemoteApp Programs list<br>Select the programs that you want to add to the RemoteApp Programs list. You |
|                                                                                                  | can also configure individual RemoteApp properties, such as the icon to display.                                                      |
|                                                                                                  | Name                                                                                                    |
|                                                                                                  | Resource Monitor      Security Configuration Wizard                                                                                   |
|                                                                                                  | Slorage Explorer                                                                                                    |
|                                                                                                  | System Configuration                                                                                                    |
|                                                                                                  | Windows Memory Diagnostic     Windows PowerShell                                                                                      |
|                                                                                                  | Windows PowerShell (x86)     Windows PowerShell Modules                                                                               |
|                                                                                                  | Windows Update                                                                                                    |
|                                                                                                  | V 🤔 įexplore.exe                                                                                                    |
|                                                                                                  | Select All Select None Properties Browse                                                                                              |
|                                                                                                  | < Back Next > Cancel                                                                                                    |
| Provide a program name. The                                                                      | RemoteApp Properties                                                                                                    |
| users.                                                                                           | Properties User Assignment                                                                                                    |
| Specify the CM ENTM URL in the                                                                   | RemoteApp program name:                                                                                                    |
| "Always use the following command-<br>line arguments".                                           |                                                                                                    |
| This means that this RemoteApp will<br>start CM ENTM UI in MS Internet<br>Explorer.<br>Click OK. | Location:<br>C:\Program Files\Internet Explorer\iexplore.exe Browse                                                                   |
|                                                                                                  | Alias:                                                                                                    |
|                                                                                                  | iexplore                                                                                                    |
|                                                                                                  | RemoteApp program is available through RD Web Access      Command-line arguments                                                      |
|                                                                                                  | © Do not allow command-line arguments                                                                                                 |
|                                                                                                  | C Allow any command-line arguments                                                                                                    |
|                                                                                                  | Philow driv command into digaments                                                                                                    |
|                                                                                                  | Always use the following command-line arguments:                                                                                      |
|                                                                                                  | Always use the following command-line arguments:     https://acmanager1:18443/iam/ac                                                  |
|                                                                                                  | Always use the following command-line arguments: <pre>https://acmanager1:18443/iam/ac</pre> Change Icon                               |
|                                                                                                  | Always use the following command-line arguments:                                                                                      |

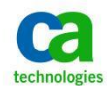

|                                         | Choose programs to add to the RemoteApp Programs list                                                                                                    |
|-----------------------------------------|----------------------------------------------------------------------------------------------------|
|                                         | can also configure individual RemoteApp properties, such as the icon to display.                                                                                                    |
|                                         |                                                                                                    |
|                                         | Name                                                                                                    |
|                                         | Security Configuration Wizard                                                                                                    |
|                                         | Storage Explorer                                                                                                    |
|                                         | System Information                                                                                                    |
|                                         | Image: Standard Strength Standard Standard Strength Standard Standard Stan<br>Standard Standard Standard Standard Standard Standard Standard Standard Standard Standard Standard Standard Stand<br>Standard Standard Standard Standard Standard Standard Standard Standard Standard Standard Standard Standard Stand<br>Standar |
|                                         | Windows PowerShell (x86)                                                                                                    |
|                                         | Windows Update                                                                                                    |
|                                         |                                                                                                    |
|                                         | Select All Select None Properties Browse                                                                                                    |
|                                         |                                                                                                    |
|                                         | Karcel Cancel                                                                                                    |
| Review the settings and click Finish if | RemoteApp Wizard                                                                                                    |
| they are correct.                       | Review Settings<br>Review the settings that you have chosen. You can go back to change these                                                                                                    |
|                                         | settings or click Finish to complete this wizard.                                                                                                    |
|                                         | Adding 1 program                                                                                                    |
|                                         | Program list:                                                                                                    |
|                                         | CM_SAM_UI                                                                                                    |
|                                         | RemoteApp program hies (internet Explorer (explore, exe<br>RemoteApp program is available through RD Web Access: Yes<br>Allow command-line arguments: Only: "https://acmanager1:18443/iam/ac"                                                                                                    |
|                                         |                                                                                                    |
|                                         |                                                                                                    |
|                                         |                                                                                                    |
|                                         |                                                                                                    |
|                                         |                                                                                                    |
|                                         |                                                                                                    |
|                                         | < Back Finish Cancel                                                                                                    |

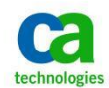

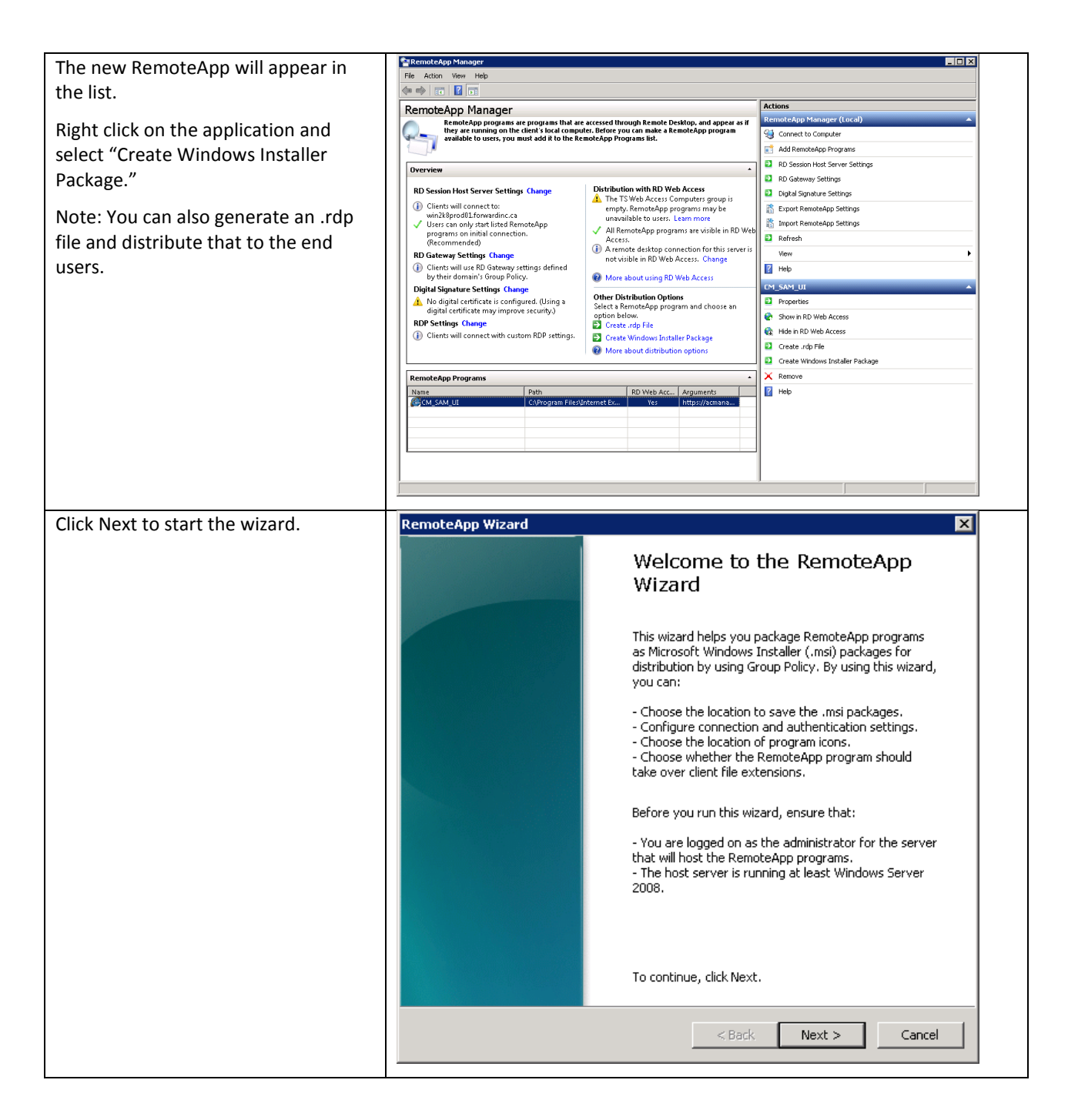

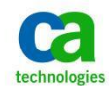

| Select the location to save the                                                              | RemoteApp Wizard                                                                                                    |
|----------------------------------------------------------------------------------------------|----------------------------------------------------------------------------------------------------|
| package to and click Next.                                                                   | Specify Package Settings<br>You can specify the location to save the packages, and configure RemoteApp<br>connection and authentication settings.                         |
|                                                                                              | Enter the location to save the packages:                                                                                                    |
|                                                                                              | C:\Program Files\Packaged Programs Browse                                                                                                    |
|                                                                                              | RD Session Host server settings                                                                                                    |
|                                                                                              | Server: win2k8prod01.forwardinc.ca                                                                                                    |
|                                                                                              | Port: 3389 Change                                                                                                    |
|                                                                                              | RD Gateway settings                                                                                                    |
|                                                                                              | RD Gateway server settings will be automatically detected. Change                                                                                                    |
|                                                                                              | Certificate settings<br>No files will be signed by a certificate.                                                                                                    |
|                                                                                              | Change                                                                                                    |
|                                                                                              | < Back Next > Cancel                                                                                                    |
| Select if the program shortcut will be<br>located on the Desktop or under the<br>Start Menu. | RemoteApp Wizard  Configure Distribution Package You can specify how the program package is viewed and installed on client computers.                                     |
| will create a shortcut under CA                                                              | - Showbeit icons                                                                                                    |
| Click Next to continue.                                                                      | Select where the shortcut icons will appear on client computers.                                                                                                    |
|                                                                                              |                                                                                                    |
|                                                                                              | Example: Remote Office                                                                                                    |
|                                                                                              |                                                                                                    |
|                                                                                              | Take over client extensions<br>Taking over client extensions allows clients to easily open local files with programs that<br>are installed on the RD Session Host server. |
|                                                                                              | Only use this option when clients do not have locally installed versions of the programs installed on their computers.                                                    |
|                                                                                              | Associate client extensions for this program with the RemoteApp program                                                                                                   |
|                                                                                              | < Back Next > Cancel                                                                                                    |

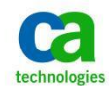

| Review Settings Review the settings that you have chosen. You can go back to change these settings or click Finish to complete this wizard.  Adding 1 program Generating output files in: C:\Program Files\Packaged Programs - Creating Windows Installer Files Program list: CM_SAM_UI Path: C:\Program Files\Internet Explorer\iexplore.exe RemoteApp program is available through RD Web Access: Yes Allow corrected like summerstwi //2442/ian/ac" |
|----------------------------------------------------------------------------------------------------|
| Adding 1 program<br>Generating output files in:<br>C:\Program Files\Packaged Programs<br>- Creating Windows Installer Files<br>Program list:<br>CM_SAM_UI<br>Path: C:\Program Files\Internet Explorer\iexplore.exe<br>RemoteApp program is available through RD Web Access: Yes<br>Allow extreme of line are removed in Colum"                                                                                                    |
|                                                                                                    |
| < Back Finish Cancel                                                                                                    |
| anged Program                                                                                                    |
|                                                                                                    |

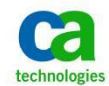

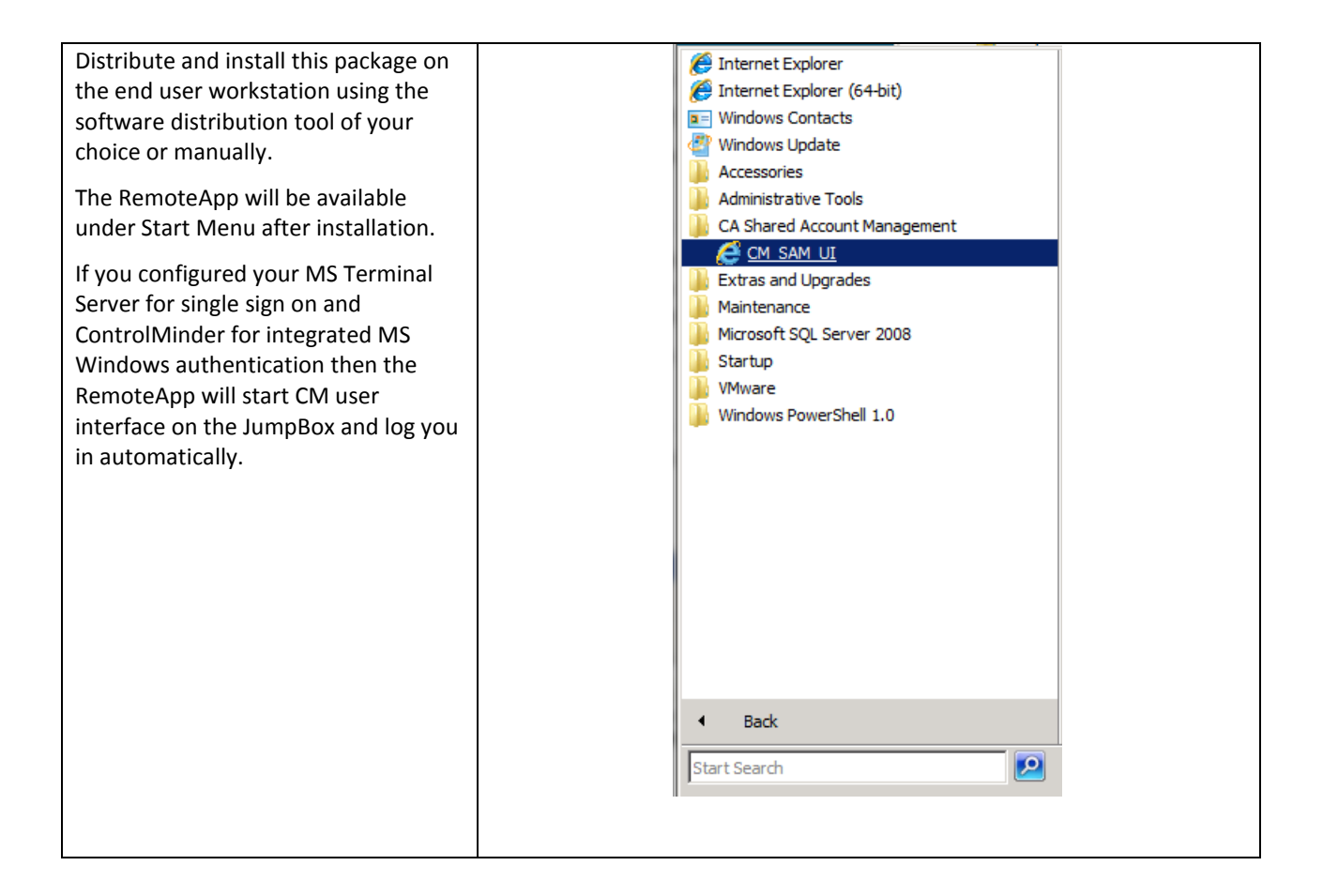

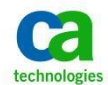

## Install Session Recording Agent

You need to install CA Session Recording agent software on the JumpBox if you require recording of the privileged session.

| Run either the Setup.exe file or the                                                                                                | 🔁 ObserveITAgent                                                                                                    |
|----------------------------------------------------------------------------------------------------|----------------------------------------------------------------------------------------------------|
| ObservelT.Agent.msi file, from the<br>ObservelTAgent subdirectory that was<br>created when you extracted the<br>installation files. | Welcome to the ObserveITAgent Setup Wizard                                                                                                    |
| Use "Run As Administrator" option.                                                                                                  | The installer will guide you through the steps required to install Ubservel I Agent on your computer.                                                                                                    |
| The ObservelT Agent Setup Wizard screen opens.                                                                                      |                                                                                                    |
|                                                                                                    | WARNING: This computer program is protected by copyright law and international treaties.<br>Unauthorized duplication or distribution of this program, or any portion of it, may result in severe civil<br>or criminal penalties, and will be prosecuted to the maximum extent possible under the law. |
|                                                                                                    | Cancel < Back Next >                                                                                                    |
| Provide the url of the Session                                                                                                    | 🖗 ObserveITAgent 📃 🔲 🗙                                                                                                    |
| Recording server.                                                                                                    | Server Configuration                                                                                                    |
|                                                                                                    | Please enter the server URL. For example: servername:4884<br>(Change servername to the name or IP of the ObserveIT Application Server)<br>Note: Port number is 4884 by default, but that can be changed in IIS Manager.                                                                               |
|                                                                                                    |                                                                                                    |
|                                                                                                    | Server:<br>acmanager1.forwardinc.ca:4884                                                                                                    |
|                                                                                                    |                                                                                                    |
|                                                                                                    |                                                                                                    |
|                                                                                                    | Cancel Cancel Next >                                                                                                    |
|                                                                                                    |                                                                                                    |

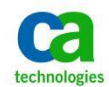

|                                                                       | 🛱 ObserveITAgent                                                                   |
|-----------------------------------------------------------------------|------------------------------------------------------------------------------------|
|                                                                       | Installing ObserveITAgent                                                          |
|                                                                       | ObservelTAgent is being installed.                                                 |
|                                                                       | Please wait                                                                        |
|                                                                       |                                                                                    |
|                                                                       |                                                                                    |
|                                                                       |                                                                                    |
|                                                                       |                                                                                    |
|                                                                       | Cancel Kest>                                                                       |
| Click Close to finish the installation.                               | 🔂 ObserveITAgent                                                                   |
|                                                                       | Installation Complete                                                              |
|                                                                       | ObserveITAgent has been successfully installed.                                    |
|                                                                       | Click "Close" to exit.                                                             |
|                                                                       |                                                                                    |
|                                                                       |                                                                                    |
|                                                                       |                                                                                    |
|                                                                       | Please use Windows Update to check for any critical updates to the .NET Framework. |
|                                                                       | Cancel < Back Close                                                                |
|                                                                       |                                                                                    |
| You will see a blue icon                                              |                                                                                    |
| ٢                                                                     |                                                                                    |
| on your taskbar that indicates that the session recording is running. |                                                                                    |
| All the sessions on this computer are being recorded from now on.     |                                                                                    |
| This is the default configuration.                                    |                                                                                    |
|                                                                       | ★ ●                                                                                |

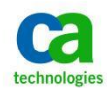

| Start CM ENTM and verify that all the<br>sessions on the JumpBox are being | C C Controblinder Enterprise Management. Windows Internet Explorer                              |
|----------------------------------------------------------------------------|-------------------------------------------------------------------------------------------------|
| recorded.                                                                  | CA ControlMinder Enterprise Management                                                          |
| Navigate to Recorded Sessions.                                             | world View     Recorded Sessions                                                                |
| Search for the hostname of your                                            | Policy Management <ul> <li></li></ul>                                                           |
| JumpBox.                                                                   | Users and Groups        System        Date Range:     © From       12/20/2013     to       View |
|                                                                            |                                                                                                 |
| Select your JumpBox.                                                       | CA ControlMinder Enterprise Management - Windows Internet Emplorer                              |
|                                                                            | «         Recorded Sessions           Home         •                                            |
|                                                                            | World View            Policy Management            Search Hostname                              |
|                                                                            | Reports   Select Name Hostname Type                                                             |
|                                                                            | Recorded Sessions   WIN2K8PROD01 Windows                                                        |
|                                                                            | Users and Groups                                                                                |
|                                                                            | Copyright © 2013 CA. All Rights Reserved.<br>About CA ControlMinder                             |
| Verify that all the sessions initiated                                     | CA ControlMinder Enterprise Management - Windows Internet Explorer                              |
| after the installation of the agent are                                    | 🕒 😳 🔍 🕼 http://acmanager1110000/em 🔎 🔟 🥙 🗶 🕼 CA ControlMinder Enterprise X                      |
| being recorded.                                                            | CA ControlMinder Enterprise Management                                                          |
| -                                                                          | Recorded Sessions                                                                               |
|                                                                            | World View View Recorded Sessions                                                               |
|                                                                            | Privileged Accounts                                                                             |
|                                                                            | Reports                                                                                         |
|                                                                            | Users and Groups $\Phi$ = 12/20/2013 1.49 PM - forwardinc.ca\cmadmin n/a # WIN2K8PROD01 DB1 73  |
|                                                                            | System                                                                                          |
|                                                                            | Notification Area Icons                                                                         |
|                                                                            | ObserveITAgent64bit                                                                             |
|                                                                            | Server Manager                                                                                  |
|                                                                            | Start menu                                                                                      |
|                                                                            | Internet Explorer Enhanced Security Configuration is not enabled - Windows Inter                |
|                                                                            | CA ControlMinder Enterprise Management - Windows Internet Explorer (4)                          |
|                                                                            | Program Manager (2)                                                                             |
|                                                                            |                                                                                                 |
|                                                                            | Copyright @ 2013 CA. All Rights Reserved.<br>About CA ControlMinder                             |
|                                                                            |                                                                                                 |

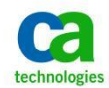

## **Change The Recording Behavior**

The default recording scope is that all the seasons on the JumpBox are being recorded. This means that if you start a session using the previously defined RemoteApp then both ControlMinder UI and the session started from by SAM using the login application will be recorded. It does not matter if the login applications are using VBS scripts that initiate the recording or not; the session is still being recorded. You can use standard VBS scripts and do not need to use the CA Session Recording -enhanced recording VBS scripts.

If you do not want to record everything that is happening on the JB then you can change the recording behavior to record only the sessions that are started from ControlMinder UI using login applications. In this case you will need to use the VBS scripts for the login applications that initiate the recording using the session recording API.

To change the recording behaviors follow these steps.

| Connect to the session recording console. | Login<br>When logging or<br>credentials in th<br>When logging or<br>"username".<br>User Name<br>Password                                                                                                    | n as a domain use<br>e format of: "dom<br>n as a local Obser<br>admin                                                                                                    | r, please e<br>nain\userr<br>velT user,                              | enter your<br>name".<br>please us<br>Ente | e:                                                                                                    | techi                                                                                                    | nolog                                                            | gies                                                                                       |
|-------------------------------------------|----------------------------------------------------------------------------------------------------|----------------------------------------------------------------------------------------------------|----------------------------------------------------------------------|-------------------------------------------|----------------------------------------------------------------------------------------------------|----------------------------------------------------------------------------------------------------|------------------------------------------------------------------|--------------------------------------------------------------------------------------------|
| Go to Configuration tab.                  | Welcome, ObservelT.Authentication                                                                                                    | NAdmin [ <u>Sian Out</u> ]                                                                                                    |                                                                      |                                           | This Demo version will                                                                                                    | expire in 321 Days. Q                                                                                        | bservelT home -                                                  | Share idea - Help                                                                          |
|                                           | technologies                                                                                                    |                                                                                                    |                                                                      | Re<br>Wind                                | ecord and Rep<br>ows & Unix Se                                                                                                    | lay<br>essions                                                                                               |                                                                  | ama                                                                                        |
|                                           | s                                                                                                    | Diana Diana                                                                                                    | IV I DBA Acti                                                        | ivity I Config                            | uration I Coards                                                                                                    | I Reporte I 1                                                                                                | Threat Detection                                                 | n About                                                                                    |
|                                           |                                                                                                    | Activities                                                                                                    | borrios                                                              | Coning                                    | Gearch                                                                                                    | Reports                                                                                                    |                                                                  |                                                                                            |
|                                           | Activities                                                                                                    | Activities<br>Activity View                                                                                                    |                                                                      | Com                                       | Julaion                                                                                                    | Reporta                                                                                                    |                                                                  |                                                                                            |
|                                           | Activities<br>Applications<br>Inventory                                                                                                    | Activities<br>Activity View<br>Server ACMANAG                                                                                                    | GER1                                                                 |                                           | Go                                                                                                    | Server statistics                                                                                            | Print this info                                                  | mation .                                                                                   |
|                                           | Activities<br>Applications<br>Inventory<br>Software<br>Search                                                                                                    | Activity View           Server         ACMANAG           Period         C Last                                                                                                    | GER1                                                                 |                                           | Go<br>Start Date<br>C Jan v 16 v 1                                                                                                | Server statistics<br>End Date                                                                                | Print this info                                                  | mation -                                                                                   |
|                                           | Activities<br>Applications<br>Inventory<br>Software<br>Search<br>Messages                                                                                                    | Activities<br>Activity View<br>Server ACMANAG<br>Period<br>© Last 1 Months                                                                                                    | GER1                                                                 |                                           | Go<br>Start Date<br>C Jan V 16 V ;<br>Filter by login/user                                                                        | Server statistics<br>End Date<br>2014 III Jan V                                                              | Print this info                                                  | mation                                                                                     |
|                                           | Activities<br>Applications<br>Inventory<br>Software<br>Search<br>Messages<br>Latest Sessions                                                                                                    | Activities<br>Activities<br>Activity View<br>Server ACMANAG<br>Period<br>© Last 1 Months<br>1 - 18 of 18                                                                                                    | GER1                                                                 |                                           | Go<br>Start Date<br>C Jan V 16 V [<br>Filter by login/user<br>1                                                                   | Server statistics<br>End Date<br>2014 I Jan V                                                                | Print this info                                                  | mation .                                                                                   |
|                                           | Activities<br>Applications<br>Inventory<br>Software<br>Search<br>Messages<br>Latest Sessions<br>ACMAIJAGER1 omadmi                                                                                             | Activites Activity View Server ACMANAG Period C Last 1 Months 1 - 18 of 18 Session Duration                                                                                                    | GER1                                                                 | User                                      | Go<br>Start Date<br>C Jan V 16 V :<br>Filter by login/user<br>1<br>Server<br>123/2014                                             | Server statistics<br>End Date<br>2014 II Jan V<br>-All-                                                      | Print this info<br>24  21  2014<br>Slides                        | mation                                                                                     |
|                                           | Activities<br>Applications<br>Inventory<br>Software<br>Search<br>Messages<br>Lates Sessions<br>ACMANAGER1 omdmi<br>WINXIGERODD omdmi<br>Quick Help                                                             | Activites<br>Activites<br>Activity View<br>Server ACMANAC<br>Period<br>© Last 1 Months<br>1 - 18 of 18<br>Session Duration<br>B 151 PM - 135 PM<br>B 132 PM - 135 PM                                                                                                    | GER1                                                                 | User<br>n/a<br>n/a                        | Go<br>Start Date<br>C Jan y 16 y<br>Filter by loginUser<br>1<br>Server<br>1/23/2014<br># ACMANAGER1                               | Server statistics<br>End Date<br>2014 Jan V<br>-All-<br>Client<br>DULPE01-W7<br>DULPE01-W7                   | Print this info<br>24 v 2014<br>Slides<br>8<br>5                 | mation<br>video                                                                            |
|                                           | Activities<br>Applications<br>Inventory<br>Software<br>Search<br>Messages<br>Latest Sessions<br>ACMANAGER1 cmadmi<br>VINX/2RPADD0 ornadmi<br>Quick Help<br>Instalation Guide<br>User Guide                     | Activites<br>Activity View<br>Server ACMANAG<br>Period<br>© Last 1 Months<br>1 - 18 of 18<br>Session Duration<br>© 1:51 PM - 1:54 PM<br>© 1:35 PM - 1:35 PM                                                                                                    | GER1                                                                 | User<br>n/a<br>n/a                        | Go<br>Start Date<br>C Jan v 16 v<br>Filter by loginuser<br>1<br>232014<br># ACMANGER1<br>1222014                                  | Server statistics<br>End Date<br>2014 Jan Client<br>Client<br>DULPE01-W7<br>DULPE01-W7                       | Print this info<br>24 v 2014<br>Slides<br>8<br>5                 | mation<br>Video<br>2<br>m<br>m                                                             |
|                                           | Activities<br>Applications<br>Inventory<br>Software<br>Search<br>Messages<br>LatestSessions<br>ACMANAGERI omadmi<br>WinXXRPMOD omadmi<br>Quick Help<br>Installation Guide<br>User Guide<br>Configuration Guide | Activities         Activities           Activities         Activities           Activities         Activities           Server         ACMANAC           Period         C Last 1           Months         1 - 18 of 18           Session Duration         El 134 PM - 135 PM           El 134 PM - 135 PM         El 349 PM - 350 PM           El 314 PM - 316 PM         El 314 PM - 316 PM | GER1<br>Login<br>cmadmin<br>cmadmin<br>cmadmin                       | User<br>n/a<br>n/a<br>n/a                 | Go<br>Start Date<br>C Jan y 16 y<br>Filter by loginuser<br>1<br>Sarver<br>1232014<br># ACMANAGER1<br># ACMANAGER1<br># ACMANAGER1 | Server statistics<br>End Date<br>2014 Jan Client<br>DULPE01-W7<br>DULPE01-W7<br>DULPE01-W7<br>DULPE01-W7     | Print this info<br>24  2014 2014 Slides 8 5 22 15                | maton<br>III<br>Video<br>22<br>III<br>III<br>III<br>III<br>III<br>III<br>III<br>III<br>III |
|                                           | Activities<br>Applications<br>Inventory<br>Software<br>Search<br>Messages<br>Latest Sessions<br>ACMAINAGERI omadmi<br>WINXXEPROD                                                                               | Activites         Activity View           Server         ACMANAC           Period         C Last 1           Months         1 - 18 of 18           Session Duration         El 134 PM - 135 PM           El 134 PM - 135 PM         El 349 PM - 350 PM           El 314 PM - 216 PM         El 22 PM - 212 PM                                                                                | GER1<br>Cogin<br>Cmadmin<br>cmadmin<br>cmadmin<br>cmadmin<br>cmadmin | User<br>n/a<br>n/a<br>n/a<br>n/a          | Go<br>Start Date<br>C Jan y 16 y<br>Filter by loginuser<br>1<br>Sarver<br>1232014<br># ACMANAGER1<br># ACMANAGER1<br># ACMANAGER1 | Server statistics<br>End Date<br>2014 III Jan W<br>-All-<br>Client<br>DULPE01-W7<br>DULPE01-W7<br>DULPE01-W7 | Print this info<br>24  2014<br>Slides<br>8<br>5<br>22<br>15<br>6 | mation<br>Video<br>%<br>w<br>w<br>w<br>w<br>w                                              |

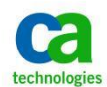

| Select Server Policies                                                                 | Welcome, ObservelT.Authentication\Admin [ Sign Out ]                                                                                                    | This Demo version will expire in 321 Days. ObservelT home - Share Idea - Help                                                                                                    |
|----------------------------------------------------------------------------------------|----------------------------------------------------------------------------------------------------|----------------------------------------------------------------------------------------------------|
|                                                                                        | technologies                                                                                                    | Record and Replay<br>Windows & Unix Sessions                                                                                                    |
|                                                                                        | Server Diary User Diary<br>Console Users<br>Lidentification<br>Server Groups<br>Server Groups<br>Server Policies<br>Security<br>Alarts & Evrnts                                                                                                    | DBA Addwity Contrigueration Search Reports Threat Detection About AD Group 1 ports Authentication Permissions Role Create Date Detete ports ObservetT Authentication Admin 10/27/2006                                                                                                    |
|                                                                                        | Messages                                                                                                    |                                                                                                    |
| The MS Windows agents are placed<br>by default into "Default Windows-<br>based Policy" | Wekome, ObservetT.Authentication/Admin [Sign Out]                                                                                                    | This Demo version will expire in 321 Days. (Deservet home - Share Mea, 14th<br>Record and Replay<br>Windows & Unix Sessions                                                                                                    |
|                                                                                        | Server Diary UserDiary<br>Console Users<br>Identification<br>Server Policies<br>Server Policies<br>Security<br>Adorts & Events<br>Identification<br>Identify Theft Detection<br>Messages<br>Trock Integration<br>License                                                                                                    | DBA Activity Contiguration Search Reports Threat Delection About es assed computers policies                                                                                                    |
| This value is configured to vecouse all                                                | Welcome, ObservelT.Authentication/Admin [ Sign Out ]                                                                                                    | This Demo version will expire in 321 Days. Observent home - Share idea - Heb                                                                                                    |
| sessions.                                                                              | technologies                                                                                                    | Record and Replay<br>Windows & Unix Sessions                                                                                                    |
|                                                                                        | Server Diay     User Diay       Console Users     Server Policies       Identification     Server Policy Template       Server Folicies     Server Policy Template       Server Policies     Server Policy Template       Server Policies     Server Policy Template       Server Policies     Server Policy Template       Server Policies     Server Policy Template       Server Policies     Server Policy Template       Server Policies     Name       Server Policies     Server Policy Template       Server Policies     Name       Server Policies     Server Policy Template       Server Policies     Server Policy Template       Server Policies     Server Policy Template       Server Policies     Server Policy Template       Server Policies     Server Policy Template       Server Policies     Server Policy Template       Server Policies     Server Policy Template       Server Policies     Server Policy Template       Server Policies     Server Policy Template       Dentoring     Server Policy Template       Server Policy     Server Policy Template       Server Policy     Enable Rever Policy Template       Server Policies     Server Policy Template       Dentormation     Server Sestinthe       Audit     System | DBA Adduity       Configuration       Search       Reports       Threat Detection       About         default Windows-based Policy         Image: I Linkad Servers       Cancel       Save         Default Windows-based Policy       Image: I Linkad Servers       Cancel       Save         Image: I Linkad Servers       Cancel       Save       Image: I Linkad Servers       Image: I Linkad Servers         Image: I Linkad Servers       Image: I Linkad Servers       Image: I Linkad Servers       Image: I Linkad Servers       Image: I Linkad Servers         Image: I Linkad Servers       Image: I Linkad Servers |

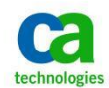

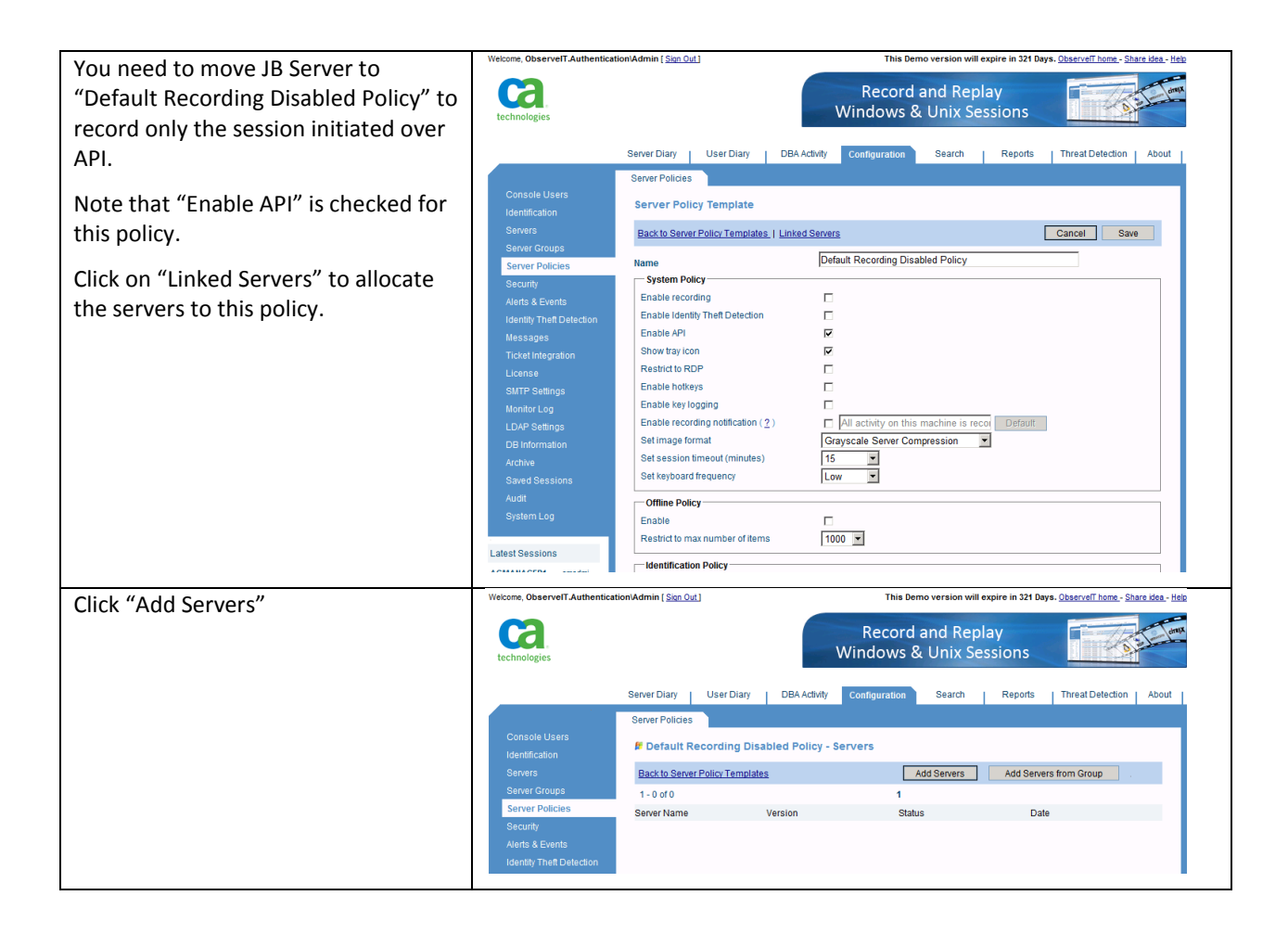

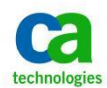

| Select your JB Server and click "Add  | ØbserveIT - Server List - Windows Internet Expl              | lorer E                                                                                            |
|---------------------------------------|--------------------------------------------------------------|----------------------------------------------------------------------------------------------------|
| Checked Servers".                     | http://127.0.0.1:4884/ObserveIT/AdminSelectAgents.           | aspx?&op_sys_type=1&type=2⟨=en&requestedGuid=1 🔯                                                   |
|                                       | Add Servers to Group                                         | <u>ڪ</u>                                                                                           |
|                                       | Note: Only Windows servers can join this policy.             |                                                                                                    |
|                                       |                                                              |                                                                                                    |
|                                       | Default Recording Disabled Policy                            | Search Go                                                                                          |
|                                       | 1-2 of 2                                                     | 1                                                                                                  |
|                                       | Server Name                                                  | Version Monitor Status                                                                             |
|                                       | WIN2K8PROD01                                                 | 5.6.8.3 Active                                                                                     |
|                                       | C 🛱 ACMANAGER1                                               | 5.6.8.3 Active                                                                                     |
|                                       |                                                              |                                                                                                    |
|                                       |                                                              |                                                                                                    |
|                                       |                                                              |                                                                                                    |
|                                       |                                                              |                                                                                                    |
|                                       |                                                              |                                                                                                    |
|                                       |                                                              |                                                                                                    |
|                                       |                                                              |                                                                                                    |
|                                       |                                                              |                                                                                                    |
|                                       |                                                              |                                                                                                    |
|                                       | Check All - Clear All                                        |                                                                                                    |
|                                       |                                                              | Add Checked Servers Close                                                                          |
|                                       |                                                              |                                                                                                    |
|                                       | Selected                                                     |                                                                                                    |
|                                       |                                                              |                                                                                                    |
|                                       | Done                                                         | Protected Mode: On 🛛 🖓 👻 🕄 100% 👻 //                                                               |
| Your lumpBox will now be recording    | Welcome, ObserveIT.Authentication\Admin [ Sign Out ]         | This Demo version will expire in 321 Days. <u>ObservelT home</u> - <u>Share idea</u> - <u>Help</u> |
| only the sessions initiated through   |                                                              | Record and Replay                                                                                  |
| API These are the sessions started by | technologies                                                 | Windows & Unix Sessions                                                                            |
| the recording VBS auto login scripts  | Server Diany I Liser Diany I DBå årfør                       | ity Configuration Search   Renote   Threat Detection   About                                       |
|                                       | Server Policies                                              |                                                                                                    |
|                                       | Console Users<br>Mentification Policy                        | y - Servers                                                                                        |
|                                       | Servers Back to Server Policy Templates                      | Add Servers Add Servers from Group                                                                 |
|                                       | Server Groups 1 - 1 of 1 Server Policies Server Name Version | 1<br>Status Date                                                                                   |
|                                       | Security Minite Version Security Minite Version 5.6.8.3      | Active 1/21/2014 <u>Remove</u>                                                                     |
|                                       | Alerts & Events                                              |                                                                                                    |

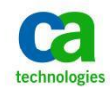

## Install ControlMinder Endpoint Software On The JumpBox

You can use ControlMinder Endpoint software to protect the JumpBox.

This will allow you to protect the processes of CA Session Recording agent from being terminated.

You must be a member of the local Administrators group to perform the installation of ControlMinder Endpoint components.

The following example leverages a graphical user interface (GUI) to install the endpoint software. Silent installation is available to facilitate unattended installation. Refer to the Implementation Guide for additional information.

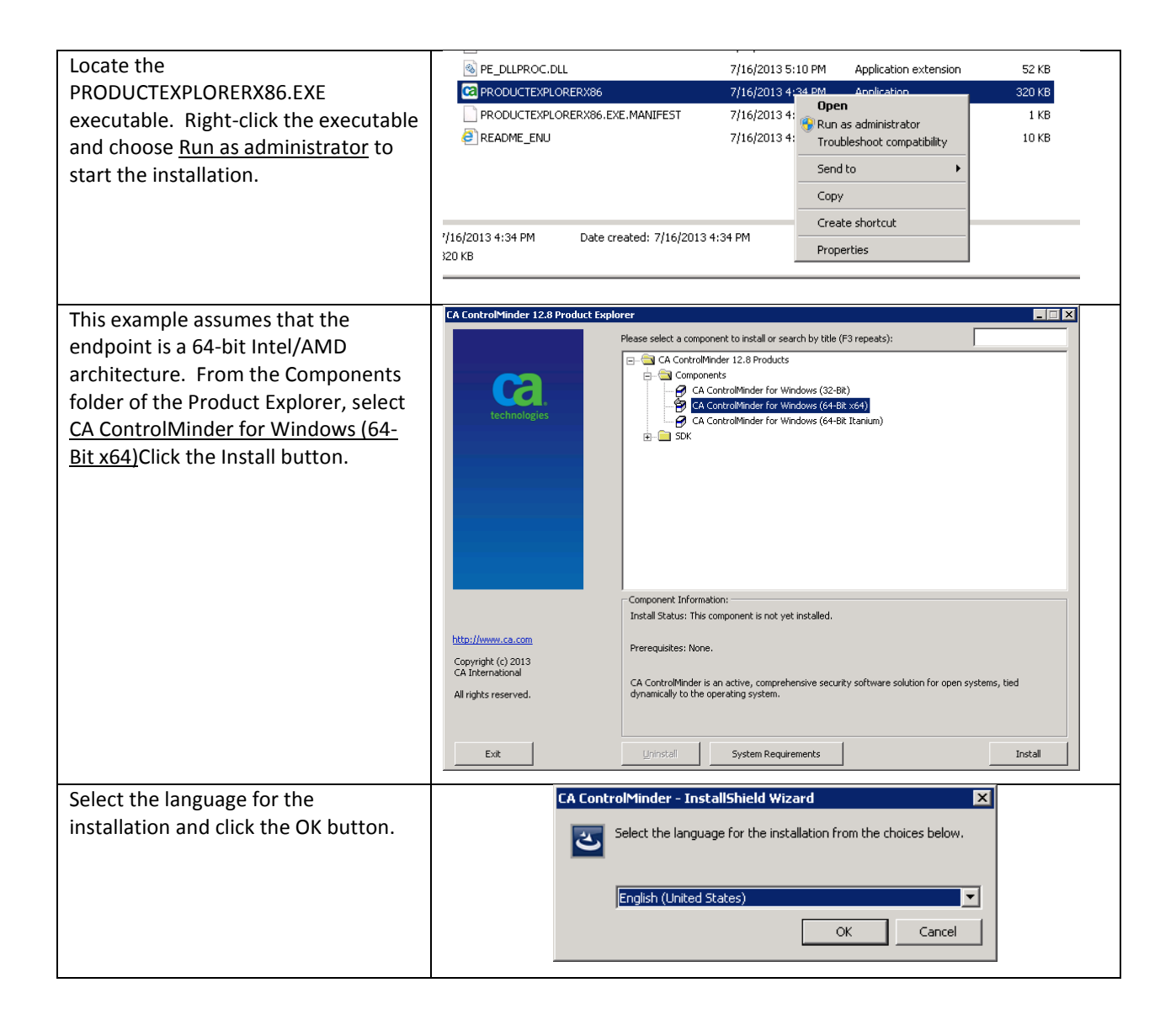

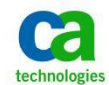

| If prompted to install Microsoft Visual<br>C++ Redistributable libraries, click the<br>Install button. | CA ControlMinder - InstallShield Wizard CA ControlMinder requires the following items to be installed on your computer. Click Install to begin installing these requirements.  |
|----------------------------------------------------------------------------------------------------|----------------------------------------------------------------------------------------------------|
|                                                                                                    | Status         Requirement           Pending         Microsoft Visual C++ 2005 Redistributable (x86)           Pending         Microsoft Visual C++ 2005 Redistributable (x64) |
|                                                                                                    | Install Cancel                                                                                                    |
| Click the Next button to proceed with<br>the ControlMinder endpoint software<br>installation.          | 문 CA ControlMinder 🔀                                                                                                    |
|                                                                                                    | This Wizard will install CA ControlMinder.                                                                                                    |
|                                                                                                    | CA strongly recommends that you exit all other programs<br>before starting this installation.                                                                                  |
|                                                                                                    | < Back Next > Cancel                                                                                                    |

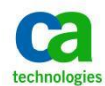

| Read the License Agreement as you                                                                                       | 🔀 CA ControlMinder                                                                                                    |
|----------------------------------------------------------------------------------------------------|----------------------------------------------------------------------------------------------------|
| use the scrollbar to advance through                                                                                    | License Aareement                                                                                                    |
| the document.                                                                                                    | Scroll down and read the Agreement                                                                                                    |
| Click the radial button noting <u>I accept</u><br><u>the terms of the License Agreement</u> .<br>Click the Next button. | <ul> <li>It is Agreement may only be amended by a written Agreement signed by authorized representatives of both parties.</li> <li>Select the ["I accept the terms of the License Agreement"] radio button, and then click on the "Next" button to accept the terms and conditions of this Agreement as set forth above and proceed with the installation process.</li> <li>Select the ["I do NOT accept the terms of the License Agreement"] radio button and then click on the "Cancel" button to halt the installation process.</li> <li>I accept the terms of the License Agreement</li> <li>I do NOT accept the terms of the License Agreement</li> <li>I do NOT accept the terms of the License Agreement</li> </ul> |
|                                                                                                    |                                                                                                    |
|                                                                                                    |                                                                                                    |
| Provide customer information.                                                                                           | 🔁 CA ControlMinder                                                                                                    |
| Provide customer information.<br>Click the Next button.                                                                 | Enter your information                                                                                                    |
| Provide customer information.<br>Click the Next button.                                                                 | CA ControlMinder                                                                                                    |
| Provide customer information.<br>Click the Next button.                                                                 | CA ControlMinder       Customer Information       Enter your information       User Name:       Forwardinc                                                                                                    |
| Provide customer information.<br>Click the Next button.                                                                 | CA ControlMinder         Customer Information         Enter your information         User Name:         forwardinc         Organization:                                                                                                    |
| Provide customer information.<br>Click the Next button.                                                                 | Customer Information         Enter your information         User Name:         forwardinc         Organization:         fowardinc                                                                                                    |
| Provide customer information.<br>Click the Next button.                                                                 | Customer Information Enter your information User Name:  forwardinc Qrganization:  fowardinc  Install this application for:  Anyone who uses this computer (all users)  Only for me (forwardinc)                                                                                                    |

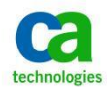

| 提 CA ControlMinder                                                                                                    |                                                                                                    |
|----------------------------------------------------------------------------------------------------|----------------------------------------------------------------------------------------------------|
| Select Features                                                                                                    | ~                                                                                                    |
| Select the features you want to install  Task Delegation Advanced Policy Management Client Stack Overflow Protection (STOP) PUPM Integration Policy Model Subscriber  Report Agent                                                                          | Feature Description<br>Lets you configure the computer<br>to send scheduled snapshot of<br>the database to the Report<br>Server.<br>This feature requires 0KB on<br>your hard drive. It has 0 of 1<br>subfeatures selected. The<br>subfeatures require 0KB on your<br>hard drive.                                                                                                    |
| Install to:<br>C:\Program Files\CA\AccessControl\                                                                                                    | Change                                                                                                    |
| InstallShield<br>Help Space < Back<br>Select Features<br>Select the features you want to install<br>Task Delegation<br>Advanced Policy Management Client<br>Stack Overflow Protection (STOP)<br>FUPM Integration<br>Policy Model Subscriber<br>Report Agent | Next > Cancel                                                                                                    |
| Install to:<br>C:\Program Files\CA\AccessControl\                                                                                                    | Change                                                                                                    |
|                                                                                                    | Image: CA ControlMinder         Select Features         Select the features you want to install         Image: CA Control Management Client         Stack Overflow Protection (STOP)         PUPM Integration         Policy Model Subscriber         Report Agent         Install to:         C:\Program Files\CA\AccessControl\         Install to:         C:\Program Files\CA\AccessControl         Install to:         C:\Program Files\CA\AccessControl         Install to:         C:\Program Files\CA\AccessControl         Install         Install         Install         Install         Install         Install         Install         Install         Install         Install         Install         Install         Install         Install to:         C:\Program Files\CA\AccessControl         Install to:         C:\Program Files\CA\AccessControl |

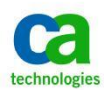

| Provide the names of the                                                | r樱 CA ControlMinder                                                                         |
|-------------------------------------------------------------------------|---------------------------------------------------------------------------------------------|
| controlivinder administrators.                                          | Administrator and Host Information                                                          |
| Identify the servers from which the<br>ControlMinder administrators are | Define administrators and administration terminals                                          |
| allowed to manage the endpoint.                                         | Define one or more CA ControlMinder administrators                                          |
| Typically, this is the endpoint itself                                  | WIN2K8PROD01\Administrator                                                                  |
| and possibly the Distribution Server                                    | Add Remove                                                                                  |
| and/or the ENTM Server. For the                                         | Define one or more hosts from which the users listed above will administer CA ControlMinder |
| rules may be required.                                                  | win2k8prod01.forwardinc.ca                                                                  |
| The user installing Control Minder is                                   | Add Remove                                                                                  |
| added by default as a ControlMinder is                                  |                                                                                             |
| administrator.                                                          | Enter DNS domain names that CA ControlMinder will add to host names                         |
| DO NOT REMOVE THIS USER!!                                               |                                                                                             |
| If this user is removed then the                                        | Add Remove                                                                                  |
| installation will fail!                                                 | InstallShield                                                                               |
| This user can be removed after the                                      | Help < Back Next > Cancel                                                                   |
| installation has completed.                                             |                                                                                             |
| In the example screenshot, smadmin                                      |                                                                                             |
| was added by default as the installer                                   |                                                                                             |
| and Administrator was manually                                          |                                                                                             |
| added Provide DNS domain names to                                       |                                                                                             |
| added. From DNS domain names to                                         |                                                                                             |
| the endpoint                                                            |                                                                                             |
|                                                                         |                                                                                             |
| Click the Next button.                                                  |                                                                                             |
| Unless there is a specific need to do                                   | 👸 CA ControlMinder                                                                          |
| selecting the radial button for Yes to                                  | Users and Groups                                                                            |
| Support users and groups from                                           | Retrieve Windows data                                                                       |
| primary stores. This allows                                             | Support users and groups from primary stores?                                               |
| ControlMinder to recognize users                                        | (• Yes                                                                                      |
|                                                                         | C No                                                                                        |
| Click the Next button.                                                  | Import Windows users' and groups' data to CA ControlMinder database?                        |
|                                                                         | T Import users                                                                              |
|                                                                         | Import groups                                                                               |
|                                                                         | Connect users to their default arouns                                                       |
|                                                                         |                                                                                             |
|                                                                         | Change owner of imported data to:                                                           |
|                                                                         | Import from domain:                                                                         |
|                                                                         | InstaliShield                                                                               |
|                                                                         | Help < Back Next > Cancel                                                                   |
|                                                                         |                                                                                             |

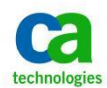

| Click the radial button for Yes to use<br>Secure Socket Layer (SSL)<br>communication.<br>Leave the <u>Use Symmetric key</u><br><u>encryption</u> checkbox checked.<br>Note that SSL is enabled by default on<br>CM ENTM server.<br>Click the Next button                                                                                | CA ControlMinder       Image: ControlMinder         SSL Communication       Image: ControlMinder ControlMinder ControlMinde |
|----------------------------------------------------------------------------------------------------|----------------------------------------------------------------------------------------------------|
|                                                                                                    | InstallShield       Help       < Back                                                                                                    |
| Specify the certificate to use for SSL<br>communication.<br>The example in the screenshot uses a<br>default root certificate to create a<br>self-signed certificate.<br>A consideration is whether or not to<br>use a certificate generated by the<br>Certificate Authority employed by<br>your organization.<br>Click the Next button. | Heip       < Back                                                                                                    |

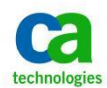

| Provide the password of the                                                                                                    | 🙀 CA ControlMinder                                                                                                    | ×           |
|----------------------------------------------------------------------------------------------------|----------------------------------------------------------------------------------------------------|-------------|
| certificate's private key.                                                                                                    | Change Certificate Settings                                                                                                    | $\sim$      |
| Click the Next button.                                                                                                    |                                                                                                    | <b>La</b> . |
|                                                                                                    | Set Server Private key password                                                                                                    |             |
|                                                                                                    | Password:                                                                                                    |             |
|                                                                                                    | Copfirm                                                                                                    |             |
|                                                                                                    |                                                                                                    |             |
|                                                                                                    | Change certificate settings                                                                                                    |             |
|                                                                                                    | cn=win2k8prod01.forwardinc.ca                                                                                                    |             |
|                                                                                                    | Certificate Serial:                                                                                                    |             |
|                                                                                                    |                                                                                                    |             |
|                                                                                                    | Certificate expiration time (mm/dd/wy):                                                                                                    |             |
|                                                                                                    |                                                                                                    |             |
|                                                                                                    | TochallShield                                                                                                    |             |
|                                                                                                    | Help < Back Next                                                                                                    | > Cancel    |
|                                                                                                    |                                                                                                    |             |
|                                                                                                    |                                                                                                    |             |
| Select the encryption method to be                                                                                                    | 🙀 CA ControlMinder                                                                                                    |             |
| Select the encryption method to be<br>used for symmetric encryption. 256bit                                                                                                    | 侵 CA ControlMinder<br>Encryption settings                                                                                                    |             |
| Select the encryption method to be<br>used for symmetric encryption. 256bit<br>AES Is the default and preferred<br>method. Other methods are available                                                                                                    | CA ControlMinder Encryption settings Select Encryption method and Encryption key                                                                                                    | × III       |
| Select the encryption method to be<br>used for symmetric encryption. 256bit<br>AES Is the default and preferred<br>method. Other methods are available<br>for backward capability.                                                                                                    | CA ControlMinder  Encryption settings Select Encryption method and Encryption key Select the encryption method you want CA ControlMinder to use:                                                                                                    |             |
| Select the encryption method to be<br>used for symmetric encryption. 256bit<br>AES Is the default and preferred<br>method. Other methods are available<br>for backward capability.<br>The example uses the default                                                                                                    | C A ControlMinder  Encryption settings Select Encryption method and Encryption key  Select the encryption method you want CA ControlMinder to use:  Default Default C 128bit AES                                                                                                    |             |
| Select the encryption method to be<br>used for symmetric encryption. 256bit<br>AES Is the default and preferred<br>method. Other methods are available<br>for backward capability.<br>The example uses the default<br>encryption key. Typically, the                                                                                                    | CA ControlMinder  Encryption settings Select Encryption method and Encryption key  Select the encryption method you want CA ControlMinder to use:  Default Default Def |             |
| Select the encryption method to be<br>used for symmetric encryption. 256bit<br>AES Is the default and preferred<br>method. Other methods are available<br>for backward capability.<br>The example uses the default<br>encryption key. Typically, the<br>organization specifies a unique                                                                                                    | CA ControlMinder  Encryption settings Select Encryption method and Encryption key  Select the encryption method you want CA ControlMinder to use:  C Default C Default C 128bit AES C DES C 192bit AES C 3DES C 256bit AES                                                                                                    |             |
| Select the encryption method to be<br>used for symmetric encryption. 256bit<br>AES Is the default and preferred<br>method. Other methods are available<br>for backward capability.<br>The example uses the default<br>encryption key. Typically, the<br>organization specifies a unique<br>encryption key. When symmetric                                                                                           | CA ControlMinder  Encryption settings Select Encryption method and Encryption key  Select the encryption method you want CA ControlMinder to use:  Default Default DES DES Select C 192bit AES DES G 3DES C 256bit AES                                                                                                    |             |
| Select the encryption method to be<br>used for symmetric encryption. 256bit<br>AES Is the default and preferred<br>method. Other methods are available<br>for backward capability.<br>The example uses the default<br>encryption key. Typically, the<br>organization specifies a unique<br>encryption key. When symmetric<br>encryption is used, the same key must<br>be used between all endpoints and             | CA ControlMinder  Encryption settings Select Encryption method and Encryption key  Select the encryption method you want CA ControlMinder to use:  Default Default DES DES Select AES C 3DES C 192bit AES C 3DES C 192bit AES C 192bit AES C 192bit  |             |
| Select the encryption method to be<br>used for symmetric encryption. 256bit<br>AES Is the default and preferred<br>method. Other methods are available<br>for backward capability.<br>The example uses the default<br>encryption key. Typically, the<br>organization specifies a unique<br>encryption key. When symmetric<br>encryption is used, the same key must<br>be used between all endpoints and<br>servers. | CA ControlMinder  Encryption settings Select Encryption method and Encryption key  Select the encryption method you want CA ControlMinder to use:  Default Default DES DES DES Select AES Caber and Caber and  |             |
| Select the encryption method to be<br>used for symmetric encryption. 256bit<br>AES Is the default and preferred<br>method. Other methods are available<br>for backward capability.<br>The example uses the default<br>encryption key. Typically, the<br>organization specifies a unique<br>encryption key. When symmetric<br>encryption is used, the same key must<br>be used between all endpoints and<br>servers. | CA ControlMinder  Encryption settings Select Encryption method and Encryption key  Select the encryption method you want CA ControlMinder to use:  Default Default DES DES DES C 192bit AES C 3DES Change the default encryption key New encryption key: Confirm new encryption key:                                                                                                    |             |
| Select the encryption method to be<br>used for symmetric encryption. 256bit<br>AES Is the default and preferred<br>method. Other methods are available<br>for backward capability.<br>The example uses the default<br>encryption key. Typically, the<br>organization specifies a unique<br>encryption key. When symmetric<br>encryption is used, the same key must<br>be used between all endpoints and<br>servers. | CA ControlMinder  Encryption settings Select Encryption method and Encryption key  Select the encryption method you want CA ControlMinder to use:  Default Default DES DES DES Select AES Caber and Caber and  |             |
| Select the encryption method to be<br>used for symmetric encryption. 256bit<br>AES Is the default and preferred<br>method. Other methods are available<br>for backward capability.<br>The example uses the default<br>encryption key. Typically, the<br>organization specifies a unique<br>encryption key. When symmetric<br>encryption is used, the same key must<br>be used between all endpoints and<br>servers. | CA ControlMinder  Encryption settings Select Encryption method and Encryption key  Select the encryption method you want CA ControlMinder to use:  Default Default DES DES DES C 192bit AES C 3DES C 256bit AES C ange the default encryption key New encryption key: C gnfirm new encryption key:                                                                                                    |             |
| Select the encryption method to be<br>used for symmetric encryption. 256bit<br>AES Is the default and preferred<br>method. Other methods are available<br>for backward capability.<br>The example uses the default<br>encryption key. Typically, the<br>organization specifies a unique<br>encryption key. When symmetric<br>encryption is used, the same key must<br>be used between all endpoints and<br>servers. | CA ControlMinder  Encryption settings Select Encryption method and Encryption key  Select the encryption method you want CA ControlMinder to use:  Default Default DES DES DES C 192bit AES C 3DES C 3DES C 256bit AES  Confirm new encryption key: Confirm new encryption key:  InstellShield                                                                                                    |             |
| Select the encryption method to be<br>used for symmetric encryption. 256bit<br>AES Is the default and preferred<br>method. Other methods are available<br>for backward capability.<br>The example uses the default<br>encryption key. Typically, the<br>organization specifies a unique<br>encryption key. When symmetric<br>encryption is used, the same key must<br>be used between all endpoints and<br>servers. | CA ControlMinder  Encryption settings Select Encryption method and Encryption key  Select the encryption method you want CA ControlMinder to use:  Default Default DES DES DES C128bit AES C3DES Canage the default encryption key New encryption key: Cgnfirm new encryption key: InstallShield Help <back next<="" td=""><td></td></back>                                                                                                    |             |

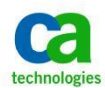

|                                                                                                    | CA ControlMinder                                                                                                    |
|----------------------------------------------------------------------------------------------------|----------------------------------------------------------------------------------------------------|
| Distribution Server.                                                                                                    | dvanced Policy Management Client                                                                                                    |
| All communication between the                                                                                                    | Configure advanced policy management client                                                                                                    |
| endpoint and the ENTM Server flows<br>through the Distribution Server.<br>The endpoint must be able to resolve<br>the hostname of the Distribution<br>Server.                                                                        | Specify Advanced Policy Management Server host name:<br>acmanager1.forwardinc.ca                                                                                                    |
| Click the Next button.                                                                                                    | ellShield                                                                                                    |
|                                                                                                    |                                                                                                    |
| Specify when the Report Agent sends                                                                                                    | CA ControlMinder                                                                                                    |
| Specify when the Report Agent sends<br>snapshots of the endpoint's<br>ControlMinder database to the ENTM<br>Server (via the Distribution Server).                                                                                    | CA ControlMinder                                                                                                    |
| Specify when the Report Agent sends<br>snapshots of the endpoint's<br>ControlMinder database to the ENTM<br>Server (via the Distribution Server).<br>The snapshot data are used for                                                  | CA ControlMinder       Image: Configuration         Specify Report Agent settings       Image: Configuration         Select Report Schedule       Image: Configuration                                                                                                    |
| Specify when the Report Agent sends<br>snapshots of the endpoint's<br>ControlMinder database to the ENTM<br>Server (via the Distribution Server).<br>The snapshot data are used for<br>reporting purposes.                           | CA ControlMinder         Seport Agent Configuration         Specify Report Agent settings         Select Report Schedule         Image: Sun Image: Mon Image: Tue Image: Wed Image: Thu Image: The Image: The |
| Specify when the Report Agent sends<br>snapshots of the endpoint's<br>ControlMinder database to the ENTM<br>Server (via the Distribution Server).<br>The snapshot data are used for<br>reporting purposes.<br>Click the Next button. | A ControlMinder  seport Agent Configuration Specify Report Agent settings  Select Report Schedule  Sun ♥ Mon ♥ Tue ♥ Wed ♥ Thu ♥ Fri ♥ Sat Time: 00 ▼ : 00 ▼                                                                                                    |

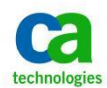

| Specify the Distribution Server that | 🗑 CA ControlMinder 🛛 🔀                                                                                                    |
|--------------------------------------|----------------------------------------------------------------------------------------------------|
| the endpoint will use for Message    | Distribution Server Configuration                                                                                                    |
| Queue (Tibco) communication.         | Specify Distribution Server settings                                                                                                    |
| Use the same hostname as specified   | Define one or more distribution server names                                                                                                    |
| for Advanced Policy Management.      | acmanager1.forwardinc.ca                                                                                                    |
| Provide the communication password   |                                                                                                    |
| that was specified during the        | Add Remove                                                                                                    |
| installation of Enterprise           |                                                                                                    |
| Management.                          |                                                                                                    |
|                                      |                                                                                                    |
| Click the Next button.               | Server Port: 7243                                                                                                    |
|                                      | Communication key                                                                                                    |
|                                      | Specify key:                                                                                                    |
|                                      |                                                                                                    |
|                                      |                                                                                                    |
|                                      | InstallShield                                                                                                    |
|                                      | Help <a>Reck</a> <a>Reck</a> < |
|                                      |                                                                                                    |
| Deview the installation neversetors  |                                                                                                    |
| Review the installation parameters   | i ি CA ControlMinder 🛛 📃 🖾                                                                                                    |
| and click the Next button.           | 侵 CA ControlMinder                                                                                                    |
| and click the Next button.           | Review Settings       Review settings before conving files                                                                                                    |
| and click the Next button.           | Review Settings Review settings before copying files                                                                                                    |
| and click the Next button.           | Review Settings       Review settings before copying files       To install with the following settings, click Next.                                                                                                    |
| and click the Next button.           | Image: CA ControlMinder         Review Settings         Review Settings before copying files         To install with the following settings, click Next.         User Information:                                                                                                    |
| and click the Next button.           | Image: CA ControlMinder         Review Settings         Review Settings before copying files         To install with the following settings, click Next.         User Information:         Name: forwardinc         Company: forwardinc         Company: forwardinc                                                                                                    |
| and click the Next button.           | Review Settings         Review Settings before copying files         To install with the following settings, click Next.         User Information:<br>Name: forwardinc<br>Company: fowardinc         Company: fowardinc         Company: fowardinc                                                                                                    |
| and click the Next button.           | Review Settings         Review Settings before copying files         To install with the following settings, click Next.         User Information:<br>Name: forwardinc<br>Company: fowardinc         Selected Features:<br>Task Delegation                                                                                                    |
| and click the Next button.           | Review Settings         Review Settings before copying files         To install with the following settings, click Next.         User Information:         Name: forwardinc         Company: fowardinc         Selected Features:         Task Delegation         Report Agent         With Device                                                                                                    |
| and click the Next button.           | Review Settings         Review Settings before copying files         To install with the following settings, click Next.         User Information:<br>Name: forwardinc<br>Company: fowardinc         Selected Features:<br>Task Delegation<br>Report Agent<br>Audit Routing<br>PUPM Integration                                                                                                    |
| and click the Next button.           | Review Settings         Review Settings         Review settings before copying files         To install with the following settings, click Next.         User Information:         Name: forwardinc         Company: fowardinc         Selected Features:         Task Delegation         Report Agent         Audit Routing         PUPM Integration         Advanced Policy Management Client                                                                                                    |
| and click the Next button.           | Review Settings         Review Settings         Review settings before copying files         To install with the following settings, click Next.         User Information:         Name: forwardinc         Company: fowardinc         Selected Features:         Task Delegation         Report Agent         Audit Routing         PUPM Integration         Advanced Policy Management Client         Destination Fileb(Ch) Massers(Centrol)                                                                                                    |
| and click the Next button.           | Review Settings         Review Settings before copying files         To install with the following settings, click Next.         User Information:         Name: forwardinc         Company: fowardinc         Selected Features:         Task Delegation         Report Agent         Audit Routing         PUPM Integration         Advanced Policy Management Client         Destination Folder:         C:\Program Files\CA\AccessControl\                                                                                                    |
| and click the Next button.           | Review Settings         Review Settings before copying files         To install with the following settings, click Next.         User Information:         Name: forwardinc         Company: fowardinc         Selected Features:         Task Delegation         Report Agent         Audit Routing         PUPM Integration         Advanced Policy Management Client         Destination Folder:         C:\Program Files\CA\AccessControl\                                                                                                    |
| and click the Next button.           | Review Settings         Review Settings before copying files         To install with the following settings, click Next.         User Information:         Name: forwardinc         Company: fowardinc         Selected Features:         Task Delegation         Report Agent         Audit Routing         PUPM Integration         Advanced Policy Management Client         Destination Folder:         C:\Program Files\CA\AccessControl\                                                                                                    |
| and click the Next button.           | Review Settings         Review Settings before copying files         To install with the following settings, click Next.         User Information:         Name: forwardinc         Company: fowardinc         Selected Features:         Task Delegation         Report Agent         Audit Routing         PUPM Integration         Advanced Policy Management Client         Destination Folder:         C:\Program Files\CA\AccessControl\                                                                                                    |
| and click the Next button.           | Review Settings         Review Settings before copying files         To install with the following settings, click Next.         User Information:         Name: forwardinc         Company: fowardinc         Selected Features:         Task Delegation         Report Agent         Audit Routing         PUPM Integration         Advanced Policy Management Client         Destination Folder:         C:\Program Files\CA\AccessControl\                                                                                                    |
| and click the Next button.           | Review Settings         Review Settings before copying files         To install with the following settings, click Next.         User Information:         Name: forwardinc         Company: fowardinc         Selected Features:         Task Delegation         Report Agent         Audit Routing         PUPM Integration         Advanced Policy Management Client         Destination Folder:         C:\Program Files\CA\AccessControl\                                                                                                    |

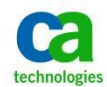

| Click the Install button.                                                                                                    | 侵 CA ControlMinder X                                                                                                    |
|----------------------------------------------------------------------------------------------------|----------------------------------------------------------------------------------------------------|
|                                                                                                    | Ready to Install CA ControlMinder                                                                                                    |
|                                                                                                    | The wizard is ready to begin installation.                                                                                                    |
|                                                                                                    | Click Install to begin the installation.                                                                                                    |
|                                                                                                    | If you want to review or change any of your installation settings, click Back. Click Cancel to evit the wizard                                                                                                    |
|                                                                                                    | exit the wizard. InstaliShield <back cancel<="" instal="" td=""></back>                                                                                                    |
|                                                                                                    |                                                                                                    |
| After the installation has completed,<br>click the Finish button.                                                                                                    | Install Complete         Setup has finished installing CA ControlMinder.         To exit setup, click Finish.         Legal Notice: CA ControlMinder 12.8 may use JBoss Application Server v.4.2.3 and JBoss Native v.2.0.6, which are licensed under the Lesser General Public License (LGPL). Copies of JBoss Application Server v.4.2.3, JBoss Native v.2.0.6 is subject to the terms of the LGPL as set forth in such installation.         InstallShield. |
| The installation may require a reboot<br>to load ControlMinder kernel drivers.<br>Click the Yes button to reboot now or<br>click the No button to manually<br>reboot at a later time. | CA ControlMinder Installer Information         Vou must restart your system for the configuration changes made to CA ControlMinder to take effect. Click Yes to restart now or No if you plan to restart later.         Yes       No                                                                                                    |

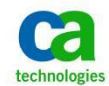

## **Protect The Session Recording Agent**

You may use ControlMinder endpoint software to protect the session recording agent from being terminated.

The policy below creates a resource in the PROCESS class. This will protect all the processes with the name starting "rcd" and started form the session recording agent directory from being killed.

The policy allows only the SYSTEM user (the operating system itself) to kill the processes.

The other users can only stop the processes with winlogon.exe process.

Note that in the sample commands shown below, the software is installed on drive C: under Program Files. If another installation location is selected then modify the commands accordingly.

```
editres PROCESS ("C:\Program Files\ObserveIT\ObserveITAgent\Bin\rcd*.exe")
defaccess(none) audit(all) owner(nobody);
authorize PROCESS ("C:\Program Files\ObserveIT\ObserveITAgent\Bin\rcd*.exe") xuid('NT
AUTHORITY\SYSTEM') access(all);
authorize PROCESS ("C:\Program Files\ObserveIT\ObserveITAgent\Bin\rcd*.exe") uid(*)
access(all) via(pgm(C:\Windows\system32\winlogon.exe));
```

This policy can be applied locally on the JB using ControlMinder selang command line interface.

The policy can also be distributed using ControlMinder user interface through Advanced Policy Management.